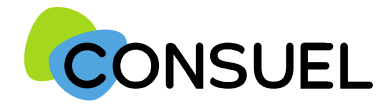

# Guide d'utilisation

## monespaceconsuel

## Service « Gérer mes Chantiers »

SC244C-12 Septembre 2022

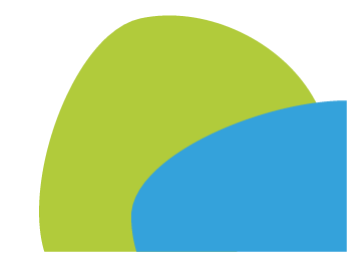

Notice SC244C-12 Septembre 2022

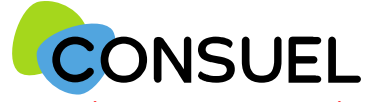

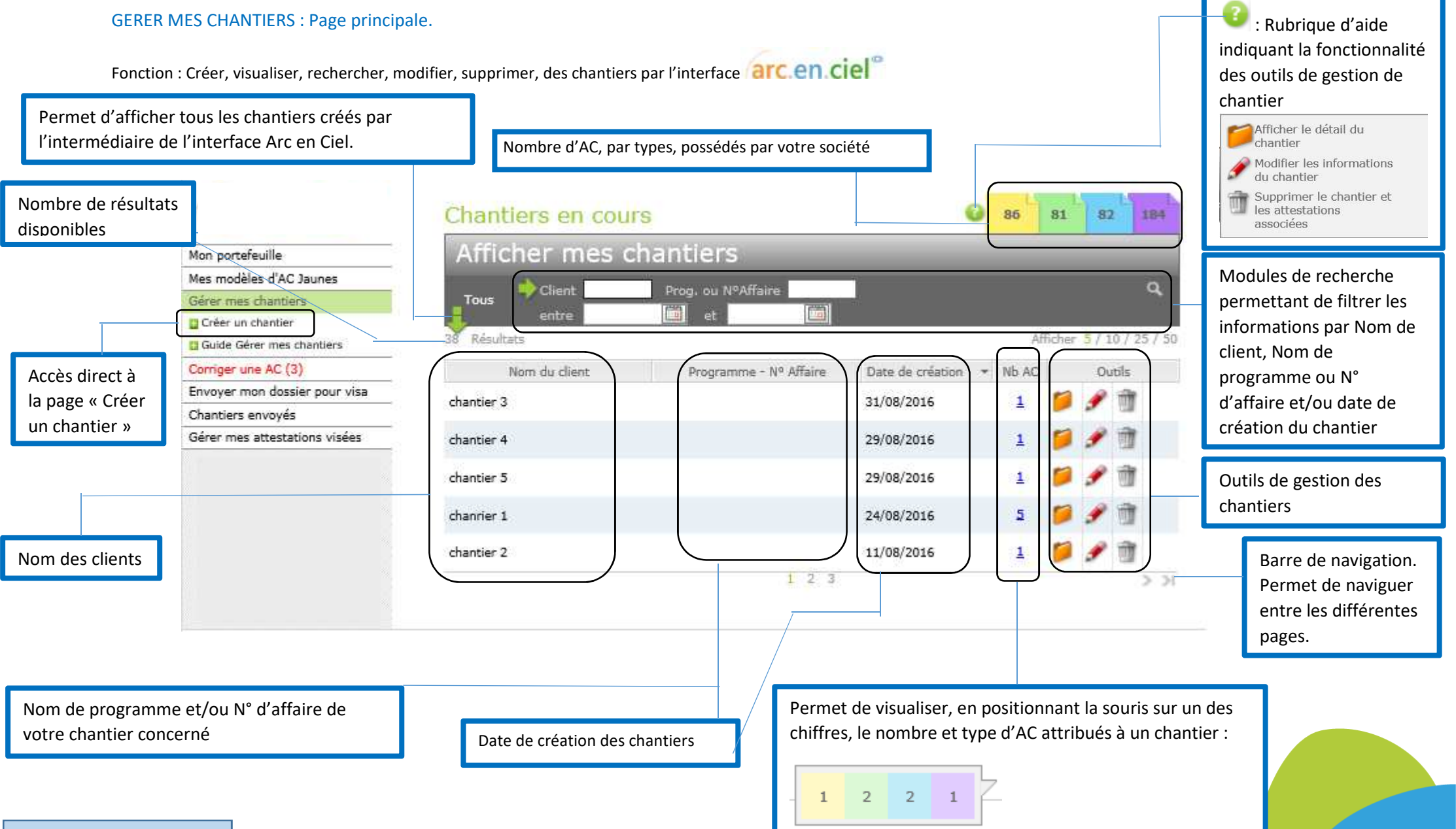

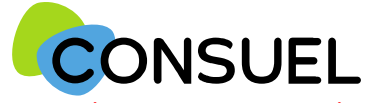

#### GERER MES CHANTIERS : Page « Créer un chantier ».

Fonction : Cette page vous permet de créer un chantier. Vous pourrez y apporter toutes les informations nécessaires à votre gestion ainsi qu'un outil permettant une géolocalisation exacte du site.

| Bulle d'aide indiquant la                                                                                                    | Créer un chantier                                                                |                                                                                              | 15 2 0 1                                                                                                    | ]                 | Nombre d'AC, par type, en stock dans<br>votre société                                                                                                    |
|----------------------------------------------------------------------------------------------------|----------------------------------------------------------------------------------|----------------------------------------------------------------------------------------------|----------------------------------------------------------------------------------------------------|-------------------|----------------------------------------------------------------------------------------------------|
| fonctionnalité des outils de<br>gestion pour la création d'un<br>chantier                                                         | Nom du chantier G                                                                | Chantier * N° d'affaire Civilité Nom * Prénom                                                |                                                                                                    |                   | Emplacement où vous devez renseigner<br>le nom du chantier et un N° d'affaire s'il<br>existe (facultatif)                                                                                                    |
| Indiquez le nom de vos clients<br>pour ce chantier<br>Permet de positionner                                                       | Adresse postale du chantier                                                      | N° et rue *<br>Complément<br>(Lotissement, Lieu-Dit,<br>Code postal *<br>et commune          | ) Mon chantier n'a pas d'adresse postale.                                                                                                    | Rei<br>cha<br>(nc | nseignez précisément l'adresse postale du<br>antier y compris le champ « <i>Complément »</i><br>om du lotissement, du lieu-dit, etc) ; si                                                                                         |
| précisément votre chantier sur<br>une carte ( <i>voir pages ci-après</i> ).                                                       | Nombre d'attestations 😵                                                          | AC Jaunes 0<br>AC Vertes 0                                                                   | rites à la page suivante                                                                                                    | exo<br>pa:<br>cho | ceptionnellement le chantier ne dispose<br>s d'adresse postale, cochez la case « <i>Mon</i><br>antier n'a pas d'adresse postale »                                                                                                 |
| Nombre d'AC que vous<br>souhaitez attribuer à ce<br>chantier. Vous pouvez insérer<br>tout type d'AC nécessaire à<br>l'opération.  | Destinataire des<br>correspondances<br>(Contact chantier)                        | AC Bleues 0<br>AC Violettes 0<br>Chargé d'affaire *<br>Email *<br>Tel. portable<br>Adresse * | TESTELEC<br>amoa@consuel.com<br>0612885454<br>999 RUE AMPERE                                                                                                    | C<br>d<br>c       | Choisissez le code postal & la commune<br>lans la liste, en saisissant les premiers<br>aractères de l'un ou de l'autre :<br>VERSAUL<br>0130 VERSAULEX<br>78000 VERSAULES<br>78000 VERSAULES<br>78000 VERSAULES<br>78000 VERSAULES |
| Emplacement permettant<br>d'insérer les coordonnées<br>complètes de la personne en<br>charge du dossier dans votre<br>entreprise. | * Un des champs doit être renseigné<br>* Champs obligatoires                     | Code Postal*<br>Ville*<br>Pays*                                                              | 75017<br>PARIS 17EME ARRONDISSEMENT<br>France<br>RETOUR VALIDER 🔁                                                                                                    | _L                |                                                                                                    |
| Permet d'annuler<br>renvoi vers la pag<br>Notice SC244C-12 Septembre 2022                                                         | la création du chantier. Ferme la page en<br>e principale « chantiers en cours » | n cours et                                                                                   | Permet de valider et d'enregistrer le chantier créé.<br>Après appui, un ou plusieurs messages d'erreurs<br>peuvent apparaitre si certains champs ne sont pas<br>correctement remplis ou oubliés. |                   |                                                                                                    |

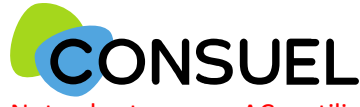

#### **GEOLOCALISATION DU CHANTIER**

Immédiatement après avoir choisi une commune, la carte s'initialise au plus proche de l'adresse que vous avez indiquée, matérialisée par un margueur « 💙 » ; L'utilité de cet outil est d'indiquer parfaitement l'emplacement d'un chantier en utilisant des coordonnées GPS.

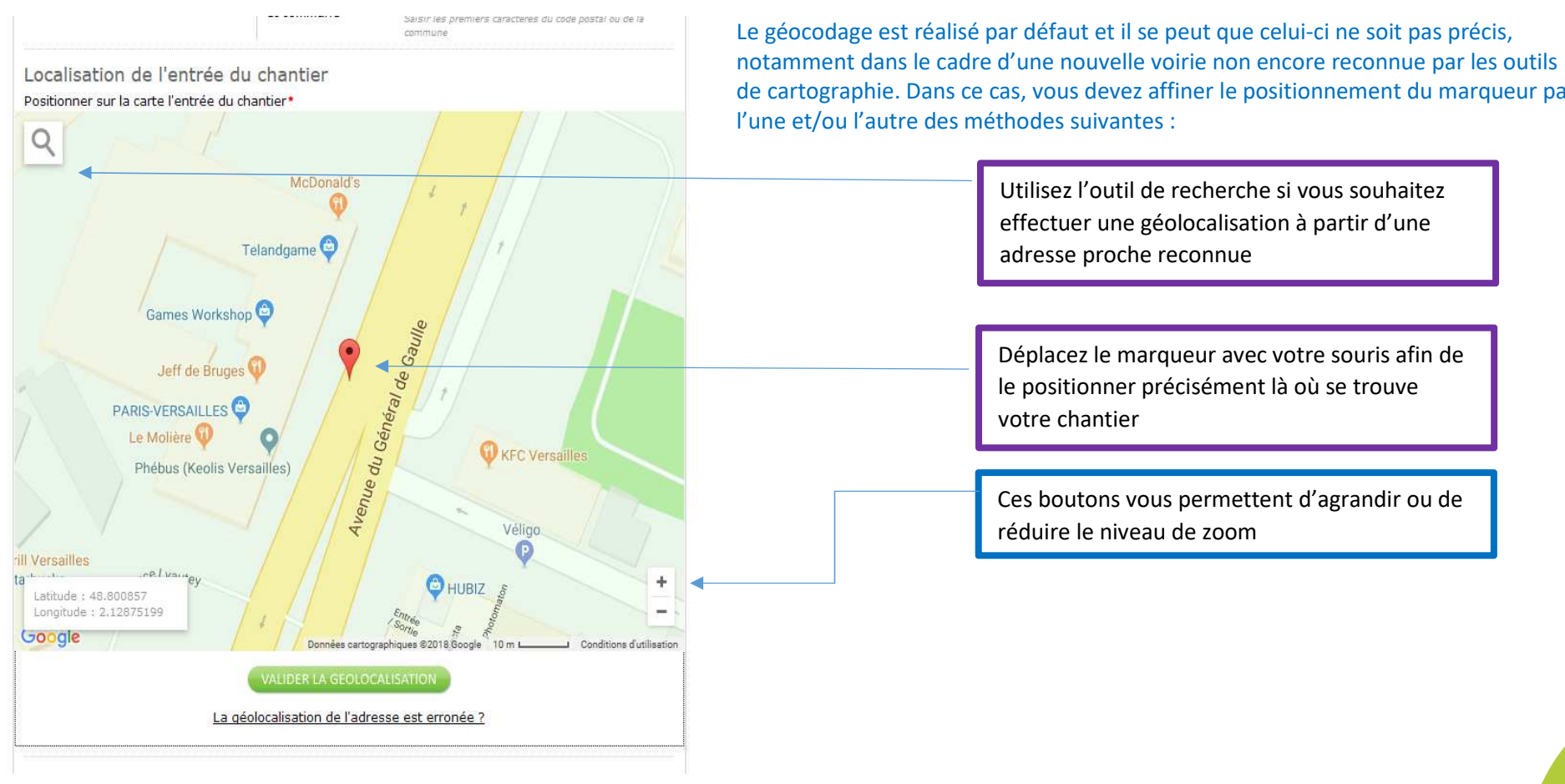

de cartographie. Dans ce cas, vous devez affiner le positionnement du marqueur par

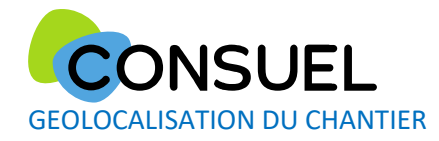

Recommandations : Un chantier ne peut être géolocalisé que dans le périmètre de la commune initialement choisie :

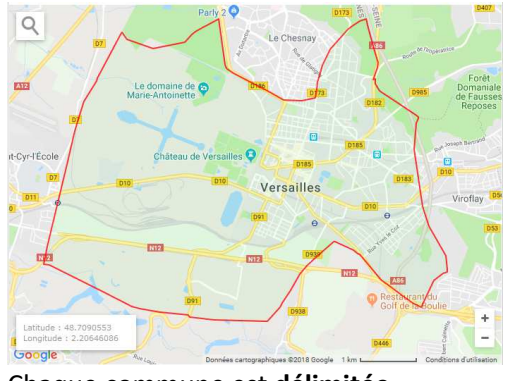

Chaque commune est délimitée

Finalisation de la géolocalisation :

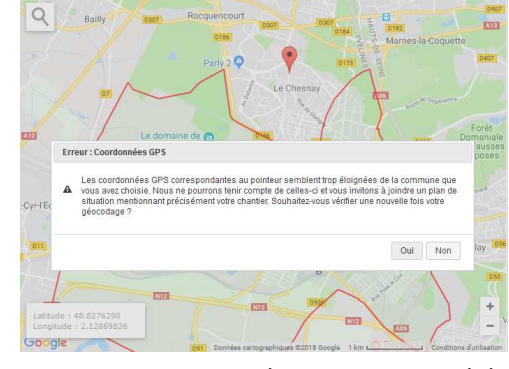

Un positionnement du marqueur en dehors des limites provoque une alerte

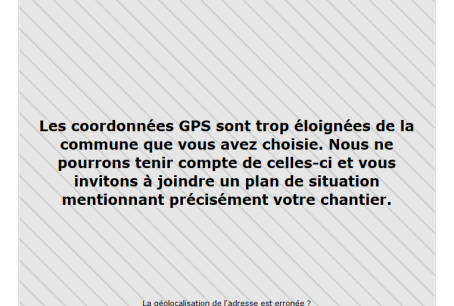

Si le cas se présente, nous vous invitons à joindre un plan de situation

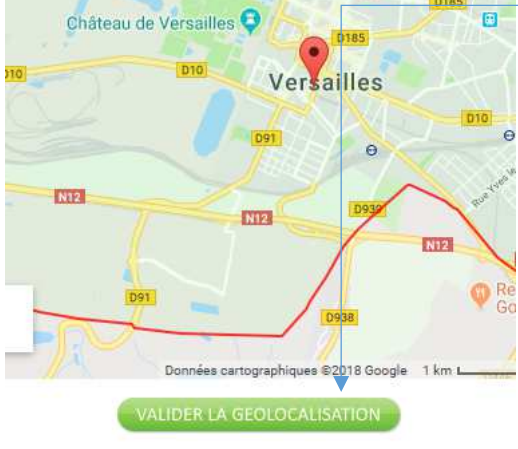

La géolocalisation de l'adresse est erronée ?

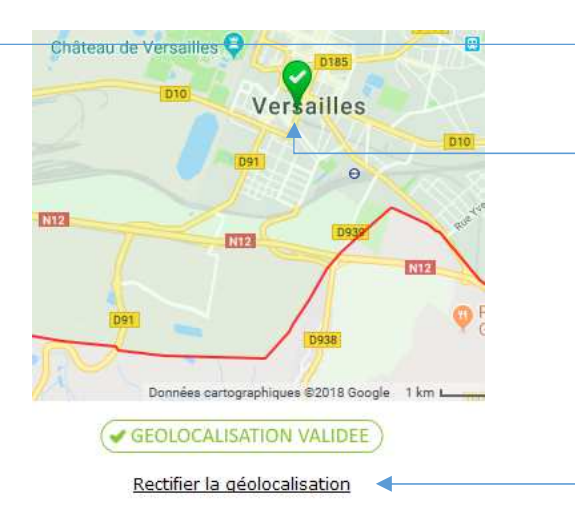

Cliquez sur le bouton « VALIDER LA GEOLOCALISATION »

Le marqueur est alors colorisé en vert et ne peut plus être déplacé.

Vous pouvez, le cas échéant, « Rectifier la géolocalisation »

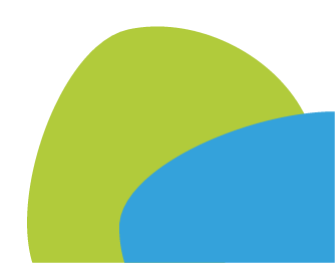

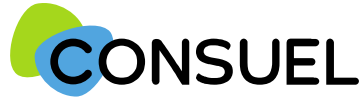

#### GERER MES CHANTIERS : Compléter et tester mes AC.

Ces fonctions vous permettent de compléter et tester la cohérence de vos AC avant envoi au CONSUEL pour visa.

#### Comment compléter une AC ?

Tout d'abord, il faut avoir créé un chantier (Mes services->Gérer mes chantiers->Créer un chantier). Ensuite sur la page Mes services->Chantiers en cours, il faut

choisir le chantier que l'on souhaite compléter en cliquant sur

situé sur la ligne du chantier concerné. Nous arrivons à cette page :

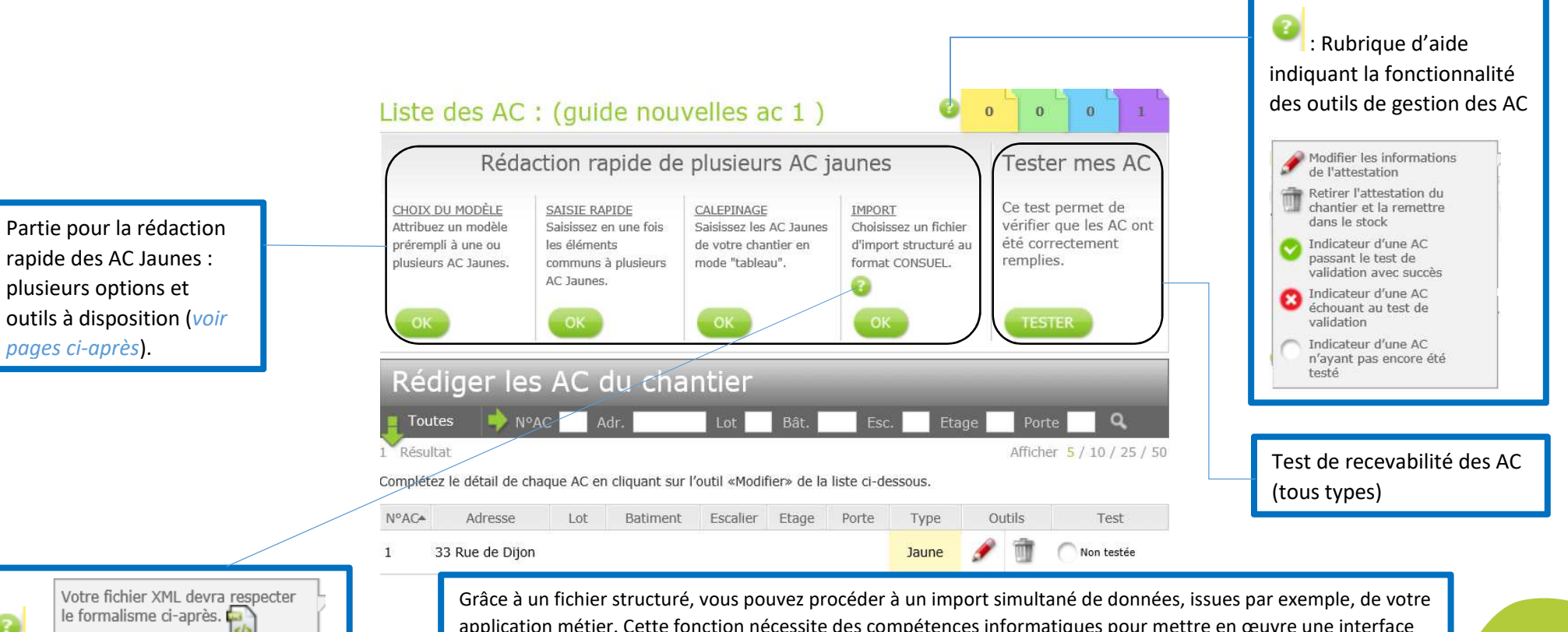

application métier. <u>Cette fonction nécessite des compétences informatiques</u> pour mettre en œuvre une interface permettant d'obtenir un format de fichier compatible (la bulle d'aide vous propose le téléchargement d'un fichier de définition des données attendues).

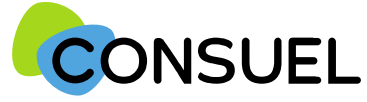

GERER MES CHANTIERS : Compléter et tester mes AC.

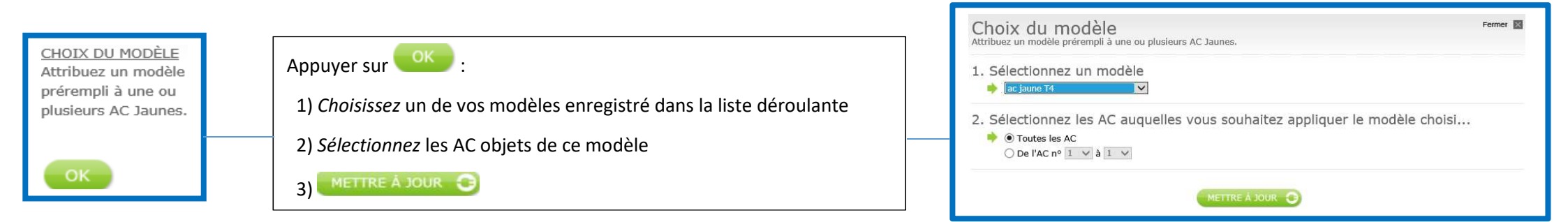

|  | SAISIE RAPIDE<br>Saisissez en une fois<br>les éléments<br>communs à plusieurs<br>AC Jaunes. | Appuyer sur<br>1) Choisissez dans la liste déroulante la partie de l'AC que vous souhaitez compléter<br>2) Saisissez les données<br>3) Sélectionnez les AC objets de ces modifications<br>4) METIRE À JOUR ③ | Saissez en une fois les éléments communs à plusieurs AC Jaune.  I. Choisissez la partie de l'AC que vous souhaitez pré-remplir  Prove du cal et adresse C. Saisissez les données communes à plusieurs AC  Type : MAISON \APPARTEMENT I in Nombre de pièces principales :  Ouer in the second of the second of t |
|--|---------------------------------------------------------------------------------------------|----------------------------------------------------------------------------------------------------|----------------------------------------------------------------------------------------------------|
|--|---------------------------------------------------------------------------------------------|----------------------------------------------------------------------------------------------------|----------------------------------------------------------------------------------------------------|

METTRE À JOUR 🕒

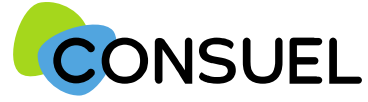

**GERER MES CHANTIERS : Compléter et tester mes AC** 

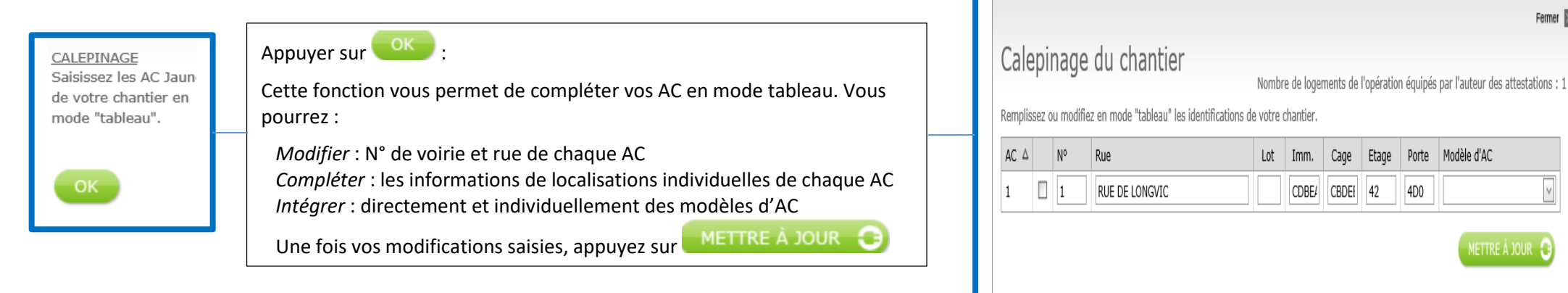

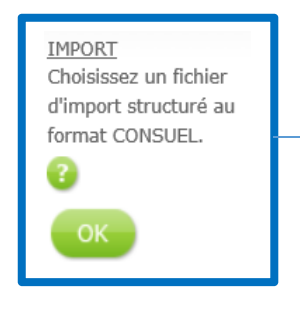

### Appuyer sur

Cette fonction vous permet grâce à un fichier structuré, de procéder à l'import simultané de données, issue par exemple, de votre application métier. Cette fonction nécessite des compétences informatiques pour mettre en œuvre une interface permettant d'obtenir un format de fichier compatible (la bulle d'aide vous propose le téléchargement d'un fichier de définition des données attendues).

Tester mes AC Ce test permet de La fonction vérifier que les AC ont été correctement

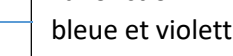

est valable pour toutes vos AC (jaune, verte, bleue et violette). Elle vous permet de faire un test de toutes les AC présentes dans votre chantier.

| Δ   | N°              | Rue                             | Lot        | Imm.  | Cage  | Etage | Porte | Modèle d'AC     |       |
|-----|-----------------|---------------------------------|------------|-------|-------|-------|-------|-----------------|-------|
|     | 1               | RUE DE LONGVIC                  |            | CDBE/ | CBDEI | 42    | 4D0   | $\checkmark$    |       |
|     |                 |                                 |            |       |       |       |       | METTRE À JOUR 🕃 |       |
|     |                 |                                 |            |       |       |       |       |                 |       |
| mpo | rt<br>un fichio | er d'import structuré au format | t CONSUEL. |       |       |       |       | Ferm            | ner 💽 |

Fermer X

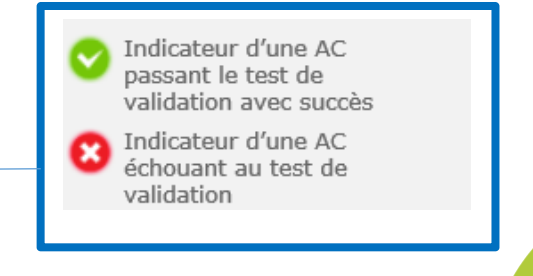

remplies.

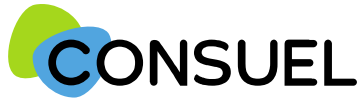

#### REMPLIR UN FORMULAIRE D'ATTESTATION DE CONFORMITE : AC JAUNE

L'AC se répartit en plusieurs champs principaux. Chaque champ possède une info-bulle vous

expliquant précisément les informations nécessaires à la rédaction de l'AC.

Cette partie indique l'adresse à laquelle seront envoyées les éventuelles correspondances que nous aurions à vous adresser.

Vous retrouvez également ces documents sur votre espace client.

Cette partie indique l'adresse à laquelle seront envoyées les éventuelles correspondances que nous aurions à vous adresser.

Si celles-ci s'avèrent inexactes ou incomplètes, vous devez les modifier au niveau du chantier auquel cette attestation est rattachée.

Cette partie indique vos coordonnées ou celle de votre siège.

Ces données ne sont pas modifiables. Si elles s'avèrent inexactes ou incomplètes, vous devez contacter le service émission du CONSUEL, en accompagnant votre demande de tous documents justificatifs (KBIS pour un professionnel, Justificatif d'identité, etc.)

Cette section vous permet d'identifier l'installation électrique qui fait l'objet de cette attestation.

Si cette attestation est destinée à être remise à un gestionnaire de réseau de distribution d'électricité, nous vous encourageons vivement à indiquer le numéro de point de livraison qu'il vous a peut être déjà communiqué.

Le nom du propriétaire de l'installation, de l'opération ou du programme ne sont pas modifiables car déjà renseignés à l'étape précédente.

Si l'installation est située dans un bâtiment collectif, vous devez indiquer à minima l'étage ainsi que le numéro de porte. Si l'opération est composée de plusieurs bâtiments ou cages, vous voudrez bien indiquer en plus le numéro ou le nom de l'immeuble et/ou de la cage d'escalier.

En ce qui concerne l'adresse, elle est par défaut celle que vous avez renseignée au niveau du chantier. Cependant, vous pouvez la modifier.

Indiquez le numéro de lot si le numéro de voirie n'est pas attribué ou s'il s'agit d'une opération collective horizontale ne disposant que d'une seule adresse postale (lotissement par exemple).

Le code postal, la commune, ainsi que les coordonnées GPS ne sont pas modifiables car précédemment enregistrés au niveau du chantier.

|                                                                                                    | e attestation                                                                                                    |
|----------------------------------------------------------------------------------------------------|----------------------------------------------------------------------------------------------------|
|                                                                                                    |                                                                                                    |
| ATTESTATION<br>DE CONFORMITÉ<br>Installation de consommation à usage domestique                                                                                                    | VISA DU CONSUEL<br>(Combă National pour la Sécurité des Usagers de l'Electriché)<br>organisme agriéé par le Ministère de l'Industrie                                                   |
| omulaine émis le : 08/09/2015<br>envoyer au CONSUEL avant le : 08/09/2017<br>° Client : Nº AC : 60116000001885<br>* Siret : Fact. : SE16FW000121                                                                                                    |                                                                                                    |
| ADRESSE DES CORRESPONDANCES                                                                                                    | (obligatoire pour la mise en service de l'installation) INSTALLATEUR                                                                                                    |
|                                                                                                    |                                                                                                    |
| L'installateur soussigné atteste que l'installati<br>attéstation, est conforme aux prescriptions de<br>sont compatibles, du point de vue de la sécurité                                                                                                    | on électrique de consommation, objet de ce<br>sécurité en vigueur et que les parties rénové<br>, avec les parties non rénovées.                                                        |
| INSTALLATIO                                                                                                    | N ÉLECTRIQUE                                                                                                    |
| lise en service demandée au gestionnaire de résau de distribu                                                                                                    | ution d'électricité (G.R.D.) : 🔘 NON 🖲 OUI                                                                                                    |
| Référence du point de livraison fournie par le G.R.D. :<br>Nom du propriétaire de l'installation : guide nouvelles ac 1<br>Nom de l'opération ou du programme :                                                                                                    |                                                                                                    |
| <pre>&amp;éférence du peiñt de livraison fournie par le G.R.D. :<br/>Nom du propriétaire de l'installation : guide nouvelles ac 1<br/>stor de l'opération ou du programme :<br/>3ât. Collectif : ● NON ○ OUI<br/>Adresse N° : □ Lot : □ Rue : □<br/>Ioniquez le n° de lot st' s' sujit de plusieurs maisons individuelles dépos<br/>Complément : □<br/>Code postal : Commune :<br/>Latitude : Longitude :</pre>                                                                                                    | ant de le mênys-têresse postale                                                                                                    |
| Référence du peifit de livraison fournie par le G.R.D. : Nom du Propriétaire de l'installation : guide nouvelles ac 1 Nom de l'opération ou du programme : Bât. Collectif :                                                                                                    | ant de la minimpedièrecea postaile                                                                                                    |
| Référence du peint de livraison fournie par le G.R.D. :<br>Nom du Propriétaire de l'installation : guide nouvelles ac 1<br>Nom de l'opération ou du programme :<br>Bât. Collectif :                                                                                                    | Int de le mêmp divesse pastale  N A USAGE DOMESTIQUE  Nombre de pièces principales :  ombre de logements objets de travaux électriques :                                               |
| Référence du peiñt de livraison fournie par le G.R.D. :<br>Nom du Propriétaire de l'installation : guide nouvelles ac 1<br>Nom du Propriétaire de l'installation : guide nouvelles ac 1<br>Nom du Popération ou du programme :<br>Bat. collectif :                                                                                                    | Ant du la mâmp-déressa pastale  N A USAGE DOMESTIQUE  Nombre de pièces principales :  ombre de logements objets de travaux électriques :  VAUX                                         |
| Référence du paint de livraison fournie par le G.R.D. :         Nom du propriétaire de l'installation : guide nouvelles ac 1         Wom de l'opération ou du programme :         Bât. Collectif :       NON O OUI         Mdresse N° :       Lot :       Rue :         Jondquez le n° de bit s'Y s'apit de plusieurs maisone individuelles dispose       Complément :         Code postal :       Commune :         Latitude :       Longitude :         Unype :       MAISON O APPABZEMENT O Autre         Opération collective :       NON O OUI N         Travaux :       Installation neuve O Rénovation totale O Missione                                                                                                    | Ant de la mêmp diferesse postale  N A USAGE DOMESTIQUE  Nombre de pièces principales :  ombre de logements objets de travaux électriques :  VAUX e en sécurité () Rénovation partielle |
| Référence du peinfi de livraison fournie par le G.R.D. :         Nom du propriétaire de l'installation :       guide nouvelles ac 1         Nom de l'opération ou du programme :       sait.collectif :       No N O OUI         Adresse N° :       Lot :       Rue :       collectif :       No N O OUI         Adresse N° :       Lot :       Rue :       collectif :       No N O OUI         Adresse N° :       Lot :       Rue :       collectif :       No N O OUI         Adresse N° :       Lot :       Rue :       collectif :       No N O OUI         Adresse N° :       Lot :       Rue :       collectif :       No N O OUI         Complément :       Congitude :       Longitude :       Congitude :         Défeation collective :       NO N O OUI       N       N         Opération collective :       NO N O OUI       N       N         Travaux :       Installation neuve O Rénovation totale O Mis       Mis         Installation à puissance limitée :       OUI O NON       NON | ant du la mâme divessa pastale          Image: Antiperative de logements objets de travaux électriques :         VAUX         e en sécurité () Rénovation partielle                    |
| Référence du perifi de livraison fournie par le G.R.D. :<br>Nom du Propriétaire de l'installation : guide nouvelles ac 1<br>Nom de l'opération ou du programme :<br>Bât. Collectiri : ● NON ○ OUI<br>Adresse N° : Lot : Rue : Mue : Mue :<br>Dodiguez la n° de lot s' à l'agit de plusieurs maisons individuelles dispos<br>Complément : Code postal : Commune :<br>Latitude : Longitude :<br>TYPE DE CONSTRUCTION<br>Type : ● MAISON ○ APPARTEMENT ○ Autre<br>Doferation collective : ● NON ○ OUI N<br>Travaux : ● Installation neuve ○ Rénovation totale ○ Mis<br>installation à puissance limitée : ● OUI ○ NON                                                                                                    | nation :   Non O OUI                                                                                                    |

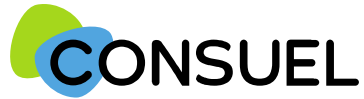

#### REMPLIR UN FORMULAIRE D'ATTESTATION DE CONFORMITE : AC JAUNE

Cette partie est destinée à préciser le type de local dont l'installation électrique fait l'objet de cette attestation.

S'il s'agit d'une maison ou d'un appartement, vous devrez indiquer le nombre de pièces principales (pièce de séjour ou de sommeil incluant les bureaux, salles de jeux, etc.). Nota : Ne doivent pas être comptées les pièces de service telles que les cuisines, salle d'eau, cabinets d'aisance, buanderie, débarras, séchoirs, dégagements et dépendances.

Dans d'autres cas, vous devez cocher la case "Autre" et choisir (ou ajouter) sa nature dans la liste de choix proposés.

Dans le cas d'une opération collective (au moins deux installations réalisées simultanément pas vos soins sur le même site), vous devrez indiquer le nombre total de logements dont vous avez en charge les installations électriques.

|                                                                                                    | Tester cette attesta                                                                                                    | tion                                                                                                    |
|----------------------------------------------------------------------------------------------------|----------------------------------------------------------------------------------------------------|----------------------------------------------------------------------------------------------------|
| <u>с ок</u>                                                                                                    |                                                                                                    | SAUVER                                                                                                    |
| ATTESTATIO<br>DE CONFORM<br>Installation de consommation à usa<br>installation de consommation à usa<br>installation de consommation | 1 (C                                                                                                    | VISA DU CONSUEL<br>Imité National pour la Sécurité des Usagers de l'Electricité)<br>organisme agréé par le Ministère de l'Industrie<br>(obligatoire pour la mise en service de l'Installation) |
| ADRESSE DES CORRESPONI                                                                                                    | DANCES @                                                                                                    | INSTALLATEUR                                                                                                    |
| l'installateur soussigné atteste<br>attestation, est conforme aux pr<br>sont compatibles, du point de vue                                                                                                    | que l'installation électri<br>escriptions de sécurité e<br>e de la sécurité, avec les                                                                                                    | que de consommation, objet de ce<br>n vigueur et que les parties rénové<br>parties non rénovées.                                                                                               |
|                                                                                                    | INSTALLATION ÉLECTR                                                                                                    | IQUE                                                                                                    |
| fise en service demandée au gestionnaire<br>Référence du point de livraison fournie par<br>Nom du propriétaire de l'installation - quid                                                                                                    | de résau de distribution d'électr<br>Je G.R.D. :                                                                                                    | icité (G.R.D.) : 🔘 NON 🖲 OUI                                                                                                    |
| Nom de l'opération ou du programme :<br>3ât. Collectif :  NON O OUI                                                                                                    |                                                                                                    |                                                                                                    |
| and e l'opération ou du programme :<br>3ât. Collectif : ● NON ○ OUI<br>Maresse N° : Lot : Rue :<br>Indiquez lu nº de lot s''s s'ugit de plusikurs ma<br>Complément :<br>Code postal : Commun<br>Latitude : Longitur                                                                                                    | aisons individuelles disposant de la même a<br>ne :<br>de :                                                                                                    | atrossa jähtäjö                                                                                                    |
| Iom de l'opération ou du programme :<br>Itàt. Collectif : ● NON ○ OUI<br>Idresse N° : Lot : Rue :<br>Lot : Rue :<br>Complément :<br>Code postal : Commu<br>Latitude : Longitu                                                                                                    | ikons individuellus disposant de la même i<br>ne :<br>de :                                                                                                    | สาขรรม มิสิรรัฐป                                                                                                    |
| Som de l'opération ou du programme :<br>3ât. Collectif : ● NON ○ OUI<br>Vdresse Nº : □ Lot : □ Rue : □<br>Indigues lu n° de lot s'V s'agit de plusieurs ma<br>Complément : □ Commun<br>Code postal : □ Commun<br>Latitude : □ Longitur                                                                                                    | issans individuelles disposant de la même d<br>de :<br>CONSTRUCTION A USAG                                                                                                    | rdvossu plantagiu                                                                                                    |
| Som de l'opération ou du programme :     Sât. Collectif : ● NON ○ OUI     Maresse N° : Lot : Singer du proviners ma     Complément : Code postal : Commun     Latitude : Longitur     TYPE DE C     Type : ● MAISON ○ APPARTEMENT ○                                                                                                    | Autre                                                                                                    | etressee parsage<br>E DOMESTIQUE<br>Nombre de pièces principales :<br>pements objets de travaux électriques :                                                                                  |
| Maison \circle \circle \                                                                                                    | ikons individuelles at 1  ikons individuelles disposant de la même i  construction A USAG  Autre  Nombre de log  TRAVAIIX                                                                                                    | E DOMESTIQUE Nombre de pièces principales : pements objets de travaux électriques :                                                                                                    |
| Som de l'opération ou du programme :      Sât. Collectif : ● NON ○ OUI      Sât. Collectif : ● NON ○ OUI      Indiquez le n° de lot s'V s'agit de physicurs me     Complément :     Code postal : Commun     Latitude : Longitur      TYPE DE C      'ype : ● MAISON ○ APPARTEMENT ○      Dipération collective : ● NON ○ OUI      'ravaux : ● Installation neuve ○ Rénov                                                                                                    | itisans individualles disposant de la même d<br>itisans individualles disposant de la même d<br>itisans individualles disposant d<br>itisans individualles disposant d<br>itisans individualles d<br>itisans individualles d<br>itisans inditans individualles d<br>itis | E DOMESTIQUE Nombre de pièces principales : pements objets de travaux électriques :                                                                                                    |
| Travaux :                                                                                                    | isons individuelles al 1 isons individuelles disposant de la même i de : CONSTRUCTION A USAG Autre Nombre de log TRAVAUX vation totale () Mise en sécurité () NON                                                                                                    | E DOMESTIQUE Nombre de pièces principales : pements objets de travaux électriques :                                                                                                    |

CONSUEL

Nota : les termes « AC » utilisés dans ce document signifient « Formulaire(s) d'attestation de conformité et « GRD » signifie « Gestionnaire Réseau Distribution »

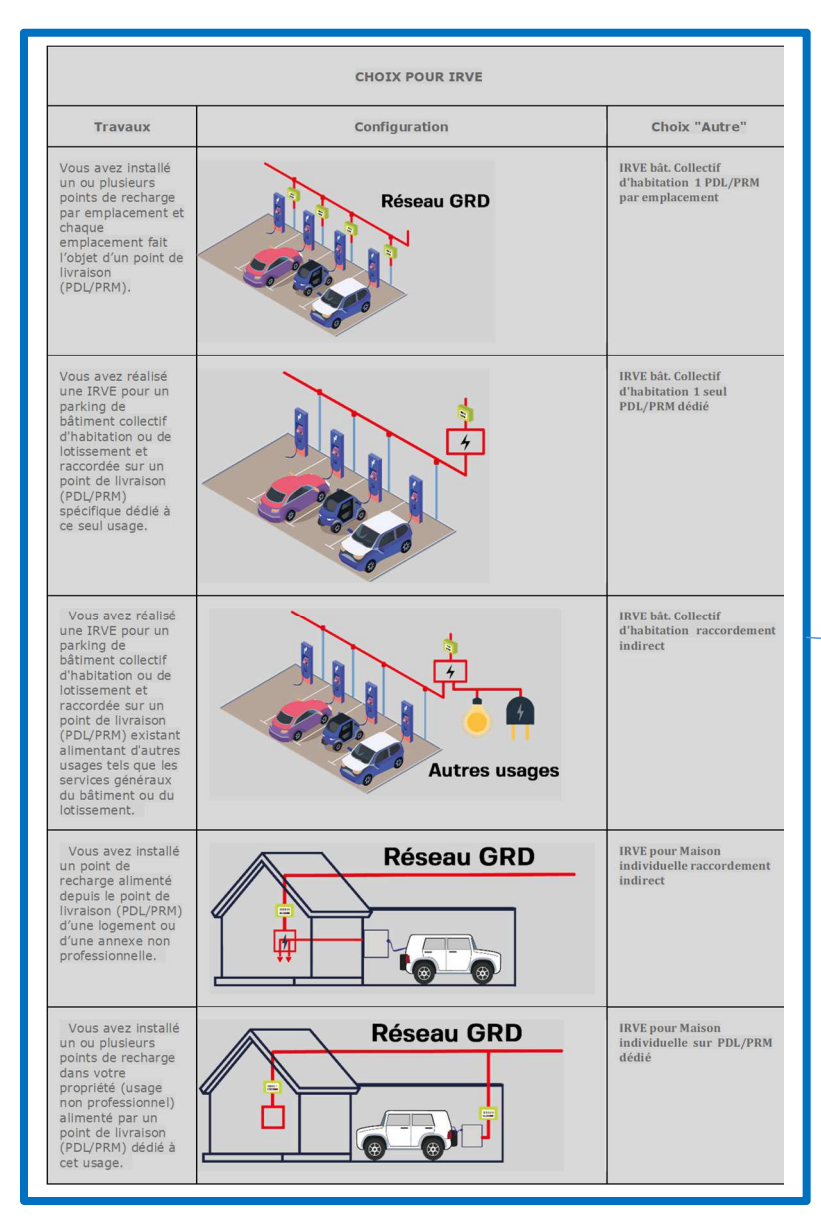

| Support                                                                                                    | <b>•</b>                                                                                                    | Tester cette at                                                                                        | testation                                                                                                    | SAUVER                                                                           |
|----------------------------------------------------------------------------------------------------|----------------------------------------------------------------------------------------------------|----------------------------------------------------------------------------------------------------|----------------------------------------------------------------------------------------------------|----------------------------------------------------------------------------------|
| ADRESSE DES CORRESPONDANCES       INSTALLATEUR         Installateur       INSTALLATEUR         L'installateur soussigné atteste que l'installation électrique de consommation, objet de cet<br>attestation, est conforme aux prescriptions de sécurité en vigueur et que les parties rénovées<br>sont compatibles, du point de vue de la sécurité avec les parties rénovées.         INSTALLATION ÉLECTRIQUE       INSTALLATION ÉLECTRIQUE         Make en service demandée au gestionnaire de résau de distribution d'électricité (G.R.D.) : ONN ® OUI       ONN ® OUI         Vine de lopération ou du programme :<br>Bit. Collecti : ® NON © OUI       OUI         Mirese N* : OL Bue :<br>Latitude : Complément :<br>Complément : Continune :<br>Latitude : Construction A USAGE DOMESTIQUE       Image: Collective : @ NON © OUI         Type : @ MAISON O APPARTEMENT O Autra       Nombre de pièces principales : Defender de line adveces partiele         Installation neuve © Rénovation totale © Mise en sécurité © Rénovation partielle       Installation à puissance limitée : @ OUI © NON | ATTESTA<br>DE CONFO<br>Installation de consommation<br>formulaire émis le : 08/09/2017<br>4° Ciont : Nº A.C.<br>4° Siret : Fact. :                                                                                                    | 1<br><b>STION</b><br><b>DRMITÉ</b><br>In à usage domestique<br>60116000001885<br>5815FW0000121         | VISA DU CON:<br>(Combé National pour la Sécurité des<br>organisme apréé par le Minist<br>(obligatoire pour la mise en serv | SUEL<br>Utagers de l'Electriché)<br>ère de l'Industrie<br>ice de l'Installation) |
| L'installateur soussigné atteste que l'installation électrique de consommation, objet de cet<br>attestation, est conforme aux prescriptions de sécurité en vigueur et que les parties rénovés<br>sont compatibles, du point de vue de la sécurité, avec les parties non rénovées.<br>INSTALLATION ÉLECTRIQUE<br>Mise en service demandée au gestionnaire de résuu de distribution d'électricité (G.R.D.) : ONN O OUI<br>Référence du point de livraison fournie par le G.R.D. : ONN O OUI<br>Référence du point de livraison fournie par le G.R.D. : ONN O OUI<br>Référence du point de livraison fournie par le G.R.D. : ONN O OUI<br>Nom du programme :<br>Sât. Collectif : ONN O OUI<br>Meresse N° : OL C I LA LE LA LE LA LA LA LA LA LA LA LA LA LA LA LA LA                                                                                                    | ADRESSE DES CORRES                                                                                                    | SPONDANCES 2                                                                                           | INSTALLATEU                                                                                                    | JR 🤅                                                                             |
| Wate efference du point de livraison fournie de resau de distributión d'electricite (G.R.D. ): [                                                                                                    | L'installateur soussigné at<br>attestation, est conforme a<br>sont compatibles, du point                                                                                                    | teste que l'installation é<br>ux prescriptions de sécu<br>de vue de la sécurité, av<br>INSTALLATION ÉL | lectrique de consommati<br>rité en vigueur et que le<br>ec les parties non rénovée<br>ECTRIQUE                             | ion, objet de cett<br>s parties rénovée<br>ss.                                   |
| TYPE DE CONSTRUCTION A USAGE DOMESTIQUE         Ifype : MAISON O APPARTEMENT O Autre O Mombre de pièces principales :         Opération collective : NON O OUI         Nombre de logements objets de travaux électriques :         TRAVAUX         TRAVAUX         Travaux : O Installation neuve O Rénovation totale O Mise en sécurité O Rénovation partielle         Installation à puissance limitée :       OUI O NON                                                                                                    | Note that vice demandee of generic<br>Référence du point de livraison four<br>Nom du propriétaire de l'installation<br>Nom de l'opération ou du programn<br>Bât. Collectif : ● NON ○ OUI<br>Adresse N° :Lot : R<br>Indiquez le n° de lot s' l'alguit de ph<br>Complément :<br>Code postal :<br>Latitude : | nne par le G.R.D. : [                                                                                  | e même adresse postale                                                                                                    |                                                                                  |
| Type : MAISON O APPARTEMENT O Autre       Nombre de logements objets de travaux électriques :         Opération collective : NON O OUI       Nombre de logements objets de travaux électriques :         TRAVAUX         TRAVAUX         Installation neuve O Rénovation totale O Mise en sécurité O Rénovation partielle         installation à puissance limitée : OUI O NON         Numbre de logements en électricité sur installation de consommation :                                                                                                    | ТҮРЕ                                                                                                    | DE CONSTRUCTION A                                                                                      | USAGE DOMESTIQUE                                                                                                    | (                                                                                |
| TRAVAUX         Travaux : <ul> <li>Installation neuve</li> <li>Rénovation totale</li> <li>Mise en sécurité</li> <li>Rénovation partielle</li> </ul> Installation à puissance limitée : <ul> <li>OUI</li> <li>NON</li> </ul> Nutrefs) intervenants en électricité sur installation de consommation : <ul> <li>NON</li> <li>OUI</li> </ul>                                                                                                    | Type :  MAISON O APPARTEME Opération collective :  NON O (                                                                                                    | NT O Autre<br>DUI Nombr                                                                                | Nombre de pièces e de logements objets de travaux                                                                          | s principales :                                                                  |
| Travaux :                                                                                                    |                                                                                                    | TRAVAU                                                                                                 | x                                                                                                    | (                                                                                |
| Autre(s) intervenants en électricité sur installation de consommation : <ul> <li>NON</li> <li>OUI</li> </ul>                                                                                                    |                                                                                                    | ) Rénovation totale 🔾 Mise en s                                                                        | écurité 🔘 Rénovation partielle                                                                                             |                                                                                  |
|                                                                                                    | Travaux :      Installation neuve C Installation à puissance limitée :                                                                                                    | € OUI () NON                                                                                           |                                                                                                    |                                                                                  |

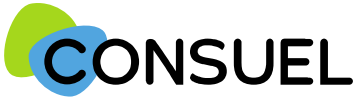

Cette partie est destinée à préciser le type d'installation réalisée.

#### Type de travaux :

Cochez Installation neuve s'il s'agit de la création d'une nouvelle installation électrique.

Cochez <u>Rénovation totale</u> s'il s'agit de la dépose complète d'une installation électrique existante et remplacement par une nouvelle installation électrique.

Cochez Mise en sécurité s'il s'agit d'une installation électrique existante conservée sans création de nouveaux circuits électriques.

Cochez <u>Rénovation partielle</u> s'il s'agit d'une partie d'installation existante conservée et création de nouveaux circuits électriques (pose d'un dispositif de protection contre les surintensités ou contre les contacts indirects + pose de canalisations).

Dans ce seul cas de rénovation partielle, vous devrez compléter le tableau pour indiquer, par section (1,5 mm<sup>2</sup>; 2,5 mm<sup>2</sup> ou autre), le nombre de circuits neufs crées et de circuits existants conservés.

#### Relocation :

Si les travaux sont réalisés dans un bâtiment existant, à la demande d'un bailleur, dans le cadre d'un changement de locataire, veuillez choisir "OUI" pour *"Travaux réalisés dans le cadre d'une remise en location d'un logement"*.

Si ce n'est pas le cas, veuillez indiquer "NON".

#### Installation à puissance limitée :

Dans le cas où la puissance délivrée au point de livraison est supérieure à 36 kVA ou 90A monophasé ou encore 60A triphasé, vous devez télécharger le dossier technique SC143, le compléter puis joindre le fichier au format PDF à cette attestation.

#### Voir page suivante pour joindre le SC 143

| Cette partie est destinée à décl | rer d'autres intervenants su | r l'installation | électrique dans | ile cadre |
|----------------------------------|------------------------------|------------------|-----------------|-----------|
| d'une pluralité d'installateurs. |                              |                  |                 |           |

Dans certains cas, il est possible que vos travaux ne concernent pas la totalité de l'installation électrique réalisée en aval du point de livraison, et qu'au moins un autre installateur ait réalisé des installations électriques fixes (canalisation électrique fixe ou dispositif de protection contre les surintensités ou contre les contacts indirects).

Dans ce cas, vous devez nous indiquer les coordonnées de ces installateurs, ainsi que les travaux qu'ils ont réalisés, afin de ne pas prendre sous votre responsabilité des installations non réalisées par vos soins.

| Choisir un modèle                                                                                                    | Tester cette                                                                                                    | attestation                                                                                                    |                    |
|----------------------------------------------------------------------------------------------------|----------------------------------------------------------------------------------------------------|----------------------------------------------------------------------------------------------------|--------------------|
| ×                                                                                                    |                                                                                                    | × 4                                                                                                    | SAUVER             |
| ATTES<br>DE CONI<br>Installation de consomm                                                                                                    | 1<br>FORMITÉ<br>ation à usage domestique                                                                                                    | VISA DU CONSUEL<br>(Comité National pour la Sécurité des Usagers de l'<br>organitame agréé par le Ministère de l'Indust | lectricité)<br>rie |
| 4º Client : Nº<br>4º Siret : Fac                                                                                                    | AC : 60116000001885<br>t. : SE16FW000121                                                                                                    |                                                                                                    |                    |
| ADRESSE DES CORF                                                                                                    | RESPONDANCES 🥑                                                                                                    | (ebligateire pour la mise en service de l'installa<br>INSTALLATEUR                                                      | ition}             |
| <u> </u>                                                                                                    |                                                                                                    |                                                                                                    |                    |
| attestation, est conform<br>sont compatibles, du poi                                                                                                    | e aux prescriptions de s<br>int de vue de la sécurité,                                                                                        | écurité en vigueur et que les parties<br>avec les parties non rénovées.                                                 | s rénov            |
|                                                                                                    | INSTALLATION                                                                                                    | ÉLECTRIQUE                                                                                                    |                    |
| Référence du point de livraison<br>Nom du propriétaire de l'install<br>Nom de l'opération ou du progr<br>Bât. Collectif :      NON C C<br>Adresse N° : Lot :<br>Indiquez la l'é de lat s'i sagit :<br>Complément :<br>Code postal : | fournie par le G.R.D. :<br>tion : guide nouvelles as 1<br>amme :<br>UI<br>Rue :<br>te physikurs maisons individualities disposan<br>Commune : | t de la même àdjusce pastaie                                                                                            |                    |
| Latitude :                                                                                                    | Longitude :                                                                                                    |                                                                                                    |                    |
| п                                                                                                    | PE DE CONSTRUCTION                                                                                                    | A USAGE DOMESTIQUE                                                                                                    |                    |
| Type :  MAISON O APPARTI<br>Opération collective :  NON                                                                                                    | Autre O OUI Noi                                                                                                    | Nombre de pièces principale<br>mbre de logements objets de travaux électrique                                           | s :                |
|                                                                                                    | TRAV                                                                                                    | AUX                                                                                                    |                    |
| Travaux : 🖲 Installation neuve                                                                                                    | e () Rénovation totale () Mise                                                                                                    | en sécurité 🔿 Rénovation partielle                                                                                      |                    |
| Installation à puissance limitée                                                                                                    | : • OUI ONON                                                                                                    |                                                                                                    |                    |
|                                                                                                    |                                                                                                    |                                                                                                    |                    |
|                                                                                                    |                                                                                                    |                                                                                                    |                    |
|                                                                                                    |                                                                                                    |                                                                                                    |                    |
|                                                                                                    |                                                                                                    |                                                                                                    |                    |

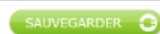

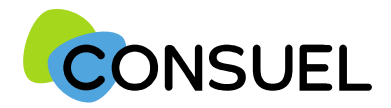

OUTIL : Joindre le document SC 143 pour une AC Jaune

L'utilité de cet outil est de pouvoir joindre le dossier technique SC 143 lorsque votre installation n'est pas à puissance limitée.

| <b>Etape 1</b> : si votre installation n'est pas à puissance limitée, cochez « NON » et les indications suivantes apparaissent.                                                                                                    | Installation à puissance limitée : O OUI  NON Veuillez rédiger le dossier SC 143 disponible ici puis le joindre à votre attestation Parcourir  ENREGISTREM                                                                                                    |
|----------------------------------------------------------------------------------------------------|----------------------------------------------------------------------------------------------------|
| <b>Etape 2</b> : appuyez sur « ici » afin de télécharger le dossier technique. Remplissez les informations demandées et enregistrez-le dans votre explorateur.                                                                                                    | LE FICHIER<br>Pièces jointes enregistrées<br>Il n'y a pas de documents complémentaires                                                                                                    |
| Etape 3 : appuyez sur « parcourir » afin de chercher le document à envoyer                                                                                                    | Veuillez rédiger le dossier SC 143 dispor ble ici puis le joindre à votre attestation                                                                                                    |
| <b>Etape 4</b> : votre explorateur de fichier s'ouvre, recherchez le document précédemment enregistré.                                                                                                    | Parcourir                                                                                                    |
| <u>Attention au type de fichier</u> : seuls les fichiers de type .jpg, .bmp, .pdf (non protégés et non au format portefeuille) sont autorisés. En cas de mauvais fichier, un message apparaitra sous la barre du fichier joint. Une pièce ne peut dépasser une taille de 2MO. | Second States Science Science |
| Etape 5 : il faut appuyer sur le bouton « enregistrer le fichier » afin de la joindre.Enfonction de la taille de fichier :Soit une barre de progression apparaitSoit la zone se grise durant le temps de chargement                                                           | Musique<br>Musique<br>Téléchargement ↓<br>Nom du fichier: ©118 ↓<br>Ouvrir Annuler                                                                                                    |
| <ul> <li>Lorsque la pièce jointe est insérée, elle s'incrémente dans la liste des pièces enregistrées ave<br/>le type désigné sur le côté droit.</li> <li>Pour supprimer la pièce jointe, il faut appuyer sur la corbeille.</li> </ul>                                        | Pièces jointes enregistrées                                                                                                    |
| SC244C-12 Septembre 2022                                                                                                    | Nom de la pièce     Type de pièce                                                                                                    |

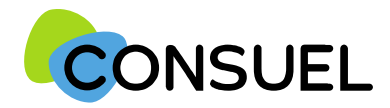

REMPLIR UN FORMULAIRE D'ATTESTATION DE CONFORMITE : AC JAUNE

#### La fonction : CHOISIR UN MODELE

Elle vous permet de renseigner l'AC avec un de vos modèles déjà enregistré. Il vous suffit d'en sélectionner un dans la liste déroulante et d'appuyer sur 🌅

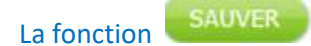

Elle vous permet de vérifier que les points minimum nécessaires à la recevabilité de votre AC sont complétés et sauvegarde automatiquement l'AC en cours de saisie.

Deux possibilités :

1) Votre AC est bien remplie, vous aurez le symbole de validation vert et vous obtiendrez le message suivant :

| Rédaction correcte de l'attestation | × |
|-------------------------------------|---|
| Redaction correcte de l'attestation |   |

2) Votre AC est mal remplie, vous aurez une croix blanche sur fond rouge et vous obtiendrez le message suivant avec une liste déroulante vous mentionnant les points manquants et à reprendre :

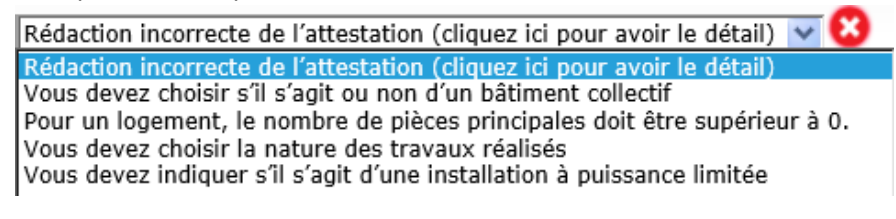

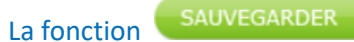

Elle est à utiliser pour enregistrer les informations qui ont été complétées sur votre AC. Pour se faire, appuyez sur le bouton situé en bas de l'écran de votre AC. Cette fonction teste également l'AC qui va être sauvegardée.

Une fois l'une de ces deux actions réalisée, en retournant sur la page Mes Services->Gérer mes chantiers->liste des AC, l'AC aura bien été modifiée des éléments complétés.

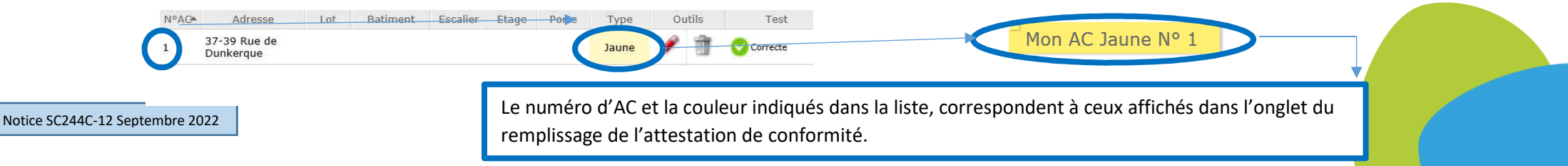

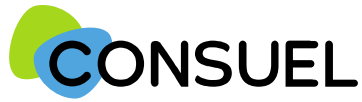

#### REMPLIR UN FORMULAIRE D'ATTESTATION DE CONFORMITE : AC VERTE

L'AC se repartit en plusieurs champs principaux. Chaque champ possède une info-bulle vous

expliquant précisément les informations nécessaires à la rédaction de l'AC.

Cette partie indique l'adresse à laquelle seront envoyées les éventuelles correspondances que nous aurions à vous adresser.

Vous retrouvez également ces documents sur votre espace client.

Cette partie indique l'adresse à laquelle seront envoyées les éventuelles correspondances que nous aurions à vous adresser.

Si celles-ci s'avèrent inexactes ou incomplètes, vous devez les modifier au niveau du chantier auquel cette attestation est rattachée.

#### Cette partie indique vos coordonnées ou celle de votre siège.

Ces données ne sont pas modifiables. Si elles s'avèrent inexactes ou incomplètes, vous devez contacter le service émission du CONSUEL, en accompagnant votre demande de tous documents justificatifs (KBIS pour un professionnel, Justificatif d'identité, etc.)

#### Cette section vous permet d'identifier l'installation électrique qui fait l'objet de cette attestation.

Si cette attestation est destinée à être remise à un gestionnaire de réseau de distribution d'électricité, nous vous encourageons vivement à indiquer le numéro de point de livraison qu'il vous a peut être déjà communiqué.

Le nom du propriétaire de l'installation, de l'opération ou du programme ne sont pas modifiables car déjà renseignés à l'étape précédente.

S'il s'agit d'une installation réalisée dans un immeuble de grande hauteur au titre de l'article R122-2 du code de la construction et de l'habitation, vous devez cocher la case "Oui" et fournir un rapport de vérification d'un organisme accrédité.

Précisez s'il s'agit :

- · D'un établissement recevant du public ou des travailleurs
- D'une installation extérieure "sans bâtiment"
- D'une installation au sein d'un foyer logement• De services généraux de bâtiment d'habitation

A l'exception du foyer logement, vous serez invité à choisir la nature de là où est située l'installation. Une saisie libre est possible si et seulement si vous ne trouvez pas votre configuration dans la liste.

En ce qui concerne l'adresse, elle est par défaut celle que vous avez renseignée au niveau du chantier. Cependant, vous pouvez la modifier.

Le code postal, la commune, ainsi que les coordonnées GPS ne sont pas modifiables car précédemment enregistrés au niveau du chantier.

| ester cette attestation                                                                                                    |                                                                                                    |                                                                                                    |                      |
|----------------------------------------------------------------------------------------------------|----------------------------------------------------------------------------------------------------|----------------------------------------------------------------------------------------------------|----------------------|
|                                                                                                    |                                                                                                    |                                                                                                    |                      |
|                                                                                                    |                                                                                                    | ~                                                                                                    | SAUVER               |
|                                                                                                    |                                                                                                    |                                                                                                    |                      |
| ATTESTATI<br>DE CONFORI<br>Installation de consommation<br>réglementation particulière et so                                                                                                    | ON<br>MITÉ<br>pour locaux à<br>ervices généraux                                                                                                    | VISA DU CONSUEL<br>(Combé National pour la Sécurité des Obspars de<br>organisme agréé par le Ministère de l'Indui                                                                                                    | "Esemricitë)<br>Itme |
| mutalve ëmis la : 16/00/2016<br>muuyer au COMSUEL avant la : 16/00/2017<br>Clent : 3300396 N° AC : 60216<br>Sirut : 43309501700070 Fact. : SE16FM                                                                                                    | 000000513                                                                                                    | Conference on a la value au analysis de Print                                                                                                    |                      |
| ADDESSE DES CODDESDOI                                                                                                    | NDANCES                                                                                                    | INSTALLATEUR                                                                                                    | Muterij              |
|                                                                                                    |                                                                                                    |                                                                                                    |                      |
|                                                                                                    |                                                                                                    |                                                                                                    |                      |
|                                                                                                    | INSTALLATION                                                                                                    | vec les parties non rénovées.<br>ÉLECTRIQUE                                                                                                    | 0                    |
| ise en service demandée au gestionnair<br>éférence du point de livraison fournie p<br>om du propriétaire de l'installation :<br>om du site :<br>mmeuble de grande hauteur : O NON<br>O ÉTABLISSEMENT RECEVANT DES TR.                                                                                                    | INSTALLATION<br>re de résau de distributio<br>ar le G.R.D. :<br>O OUI (Voir R122-2 du<br>AVAILLEURS ET/OU DU 1                                                                                                    |                                                                                                    | <b>0</b>             |
| lise en service demandée au gestionnair<br>éférence du point de livraison fournie p<br>om du propriétaire de l'installation :<br>om du site :<br>mmeuble de grande hauteur : O NON<br>O ÉTABLISSEMENT RECEVANT DES TRJ<br>O INSTALLATION EXTÉRIEURE<br>O FOYER LOGEMENT (hors unité de vie<br>O SERVICES Généracux De Bartiment<br>SERVICES Généracux De Bartiment<br>dresse N° : Lot : Rue : [<br>//ordinuer un ? de vie y augut de pluniums                                                                                                    | INSTALLATION re de résau de distributio er le G.R.D. : OUI (Voir R122-2 du AVAILLEURS ET/OU DU # ) S D'HABITATION maisone individuation Chapmann                                                                                                    | vec les parties non rénovées.                                                                                                    |                      |
| lise en service demandée au gestionnair<br>éférence du point de livraison fournie p<br>om du propriétaire de l'installation :<br>om du site :<br>mmeuble de grande hauteur : O NON<br>O ÉTABLISSEMENT RECEVANT DES TR.<br>O INSTALLATION EXTÉRIEURE<br>O FOYER LOGEMENT (hors unité de vie<br>O SERVICES GÉNÉRAUX DE BATIMENT<br>dresse N° : Lot : Rue :<br><i>Indiquat N</i> n° de ME YY augit de publiums<br>Complement :<br>Code postal : 21000 Comm<br>Latitude : 47,330202 Longi                                                                                                    | INSTALLATION re de résau de distributio re de résau de distributio ar le G.R.D. : O OUI (Voir R122-2 du AVAILLEURS ET/OU DU F ) S D'HABITATION maluana individuation Cheposant nune : DIJON tude : 5,027670                                                                                                    | te le nême advesse pustali                                                                                                    |                      |
| Alse en service demandée au gestionnain<br>éférence du point de livraison fournie p<br>forn du propriétaire de l'installation :<br>lom du site :<br>meneuble de grande hauteur : O NON<br>O ÉTABLISSEMENT RECEVANT DES TRA<br>O INSTALLATION EXTÉRIEURE<br>O FOVER LOGEMENT (hors unité de vie<br>SERVICES GÉNÉRAUX DE BATIMENT<br>dresse N° : Lot : Re : [<br>Indiquez de n° de kaf 94 augit de ploidure<br>Complément : Code postal : 21000<br>Code postal : 21000<br>Latitude : 47,330202<br>Long                                                                                                    | INSTALLATION re de résau de distributio ar le G.R.D. : O OUI (Voir R122-2 du AVAILLEURS ET/OU DU S ) S D'HABITATION malaone andrividuative disponsant nune - DIJON tude : 5,027670                                                                                                    | Vec les parties non rénovées.                                                                                                    |                      |
| Ilse en service demandée au gestionnali<br>éférence du point de livraison fournie p<br>fom du propriétaire de l'installation :<br>tom du site :<br>mmeuble de grande hauteur : () NON<br>() ÉTABLISSEMENT RECEVANT DES TRU<br>() INSTALLATION EXTÉRIEURE<br>() FOYER LOGEMENT (hors unité de vie<br>() FOYER LOGEMENT (hors unité de vie<br>() SERVICES GÉNÉRAUX DE BATIMENT<br>(dresse N° : () LOL : () Rue :<br>() Motiquer M n° de Mr «Y » lagit de plunuer<br>Complément :<br>() Code postal : 21000 Comm<br>Latitude : 47,330202 Longi<br>() Tavaux : () Installation neuve () Rén<br>tombre de circuits réalisés / conservés ;                                                                 | INSTALLATION re de résau de distributio er le G.R.D. : O OUI (Voir R122-2 du AVAILLEURS ET/OU DU 1 ) S D'HABITATION matuona individualitat disponant butne : DIJON tude : 5,027670 TRAVA iovation totale O Mise e neufs e 1,5 mm <sup>2</sup> autres autres                                                                                |                                                                                                    |                      |
| Ilse en service demandée au gestionnair<br>éférence du point de livraison fournie p<br>fom du propriétaire de l'installation :<br>tom du site :<br>mmeuble de grande hauteur : () NON<br>() ÉTABLISSEMENT RECEVANT DES TRJ<br>() INSTALLATION EXTÉRIEURE<br>() FOYER LOGEMENT (hors unité de vie<br>() FOYER LOGEMENT (hors unité de vie<br>() FOYER LOGEMENT (hors unité de vie<br>() SERVICES GÉNÉRAUX DE BATIMENT<br>d'resse N° : () Lot : () Rue ; ()<br>() SERVICES GÉNÉRAUX DE BATIMENT<br>d'resse N° : () Lot : () Rue ; ()<br>() Complément : ()<br>Complément : () Comm<br>Latitude : 47,330202 Longi<br>ravaux : () Installation neuve () Rén<br>fombre de circuits réalisés / conservés : | INSTALLATION re de résau de distributio er le G.R.D. : OUL (Voir R122-2 du AVAILLEURS ET/OU DU 1 ) S D'HABITATION matuanu individuetgie Objenuert nune DLION tude : 5,027670 TRAVA iovation totale O Mise e 1,5 mm <sup>2</sup> 2,5 mm <sup>2</sup> autres DOCUMENTS                                                                       | Vec les parties non rénovées.                                                                                                    |                      |
| Ilse en service demandée au gestionnair<br>éférence du point de livraison fournie p<br>om du propriétaire de l'installation :<br>om du site :<br>mmeuble de grande hauteur : () NON<br>() ÉTABLISSEMENT RECEVANT DES TRJ<br>() INSTALLATION EXTÉRIEURE<br>() FOYER LOGEMENT (hors unité de vie<br>() FOYER LOGEMENT (hors unité de vie<br>() SERVICES GÉNÉRAUX DE BATIMENT<br>dresse N° : () Lot : () Rue :<br>() Molume 4 m <sup>2</sup> de kir s'N light de plumuur<br>Complément :<br>Complément :<br>Code postal : 21000 Comm<br>Latitude : 47,330202 Longi<br>ravaux : () Installation neuve () Rén<br>ombre de circuits réalisés / conservés :                                                 | INSTALLATION  re de résau de distributio er le G.R.D. :  O OUI (Voir R122-2 du AVAILLEURS ET/OU DU 1  ) S D'HABITATION  matuanu individuation SDON  tude : 5,027670  TRAVA  iouvation totale O Mise e  1,5 mm <sup>2</sup> 2,5 mm <sup>2</sup> autres  DOCUMENTS  ion : O OUI O NOM  JI O NON                                              | Vec les parties non rénovées.                                                                                                    |                      |
| ise en service demandée au gestionnais<br>éférence du point de livraison fournie p<br>om du propriétaire de l'instaliation :<br>om du site :<br>mmeuble de grande hauteur : () NON<br>) ÉTABLISSEMENT RECEVANT DES TR.<br>) INSTALLATION EXTÉRIEURE<br>) FOYER LOGEMENT (hors unité de vie<br>) FOYER LOGEMENT (hors unité de vie<br>) SERVICES GÉNÉRAUX DE BATIMENT<br>dresse N° : [] Lot : [] Rue :<br>[<br><i>Infolguet 4 m<sup>2</sup> de ket V l'agit de polymours</i><br>Complément : []<br>Code postal : 21000 Comm<br>Latitude : 47,330202 Longi<br>ravaux : () Instatifation neuve () Rén<br>ombre de circuits réalisés / conservés :                                                       | INSTALLATION  re de résau de distributio er le G.R.D. :  O OUI (Voir R122-2 du AVAILLEURS ET/OU DU 4  ) S D'HABITATION  matuane individuation éthiconant  nune DIJON  tude : 5,027670  TRAVA  autres  DOCUMENTS  ion : O OUI O NON  PLURALITE D'INSE                                                                                       | Vec les parties non rénovées.                                                                                                    |                      |
| ise en service demandée au gestionnais<br>éférence du point de livraison fournie p<br>om du propriétaire de l'instaliation :<br>om du site :<br>mmeuble de grande hauteur : () NON<br>) ÉTABLISSEMENT RECEVANT DES TR.<br>) INSTALLATION EXTÉRIEURE<br>) FOYER LOGEMENT (hors unité de vie<br>) SERVICES GÉNÉRAUX DE BATIMENT<br>dresse N° : [] Lot : [] Rue :<br>] <i>Installation Neu XE V Lagit de planimer</i><br>dresse N° : [] Lot : [] Rue :<br><i>Installation Neu XE V Lagit de planimer</i><br>Complément : []<br>Code postal : 21000 Comm<br>Latitude : 47,330202 Longi<br>ravaux : () Installation neuve () Rén<br>ombre de circuits réalisés / conservés :                              | INSTALLATION  re de résau de distributio er le G.R.D. :  OUI (Voir R122-2 du AVAILLEURS ET/OU DU 4  ) S D'HABITATION  matione individuation disponsant materia bijon tude : 5,027670  TRAVA  ovation totale O Mise e  1,5 mm <sup>2</sup> 2,5 mm <sup>2</sup> autres  DOCUMENTS  ion : O UI O NON  PLURALITE D'INS  staliation de consomma | AssociÉs  A  AssociÉs  A  AssociÉs  A  AssociÉs  A  AssociÉs  A  AssociÉs  A  AssociÉs  A  AssociÉs  A  AssociÉs  A  AssociÉs  A  AssociÉs  A  AssociÉs  A  AssociÉs  A  AssociÉs  A  A  AssociÉs  A  A  A  AssociÉs  A  A  AssociÉs  A  A  A  AssociÉs  A  A  A  AssociÉs  A  A  A  AssociÉs  A  A  A  AssociÉs  A  A  A  A  A  A  A  A  A  A  A  A  A |                      |
| ise en service demandée au gestionnais<br>éférence du point de livraison fournie p<br>om du propriétaire de l'installation :<br>om du site :<br>mmeuble de grande hauteur : () NON<br>) ÉTABLISSEMENT RECEVANT DES TR.<br>) INSTALLATION EXTÉRIEURE<br>() FOYER LOGEMENT (hors unité de vie<br>) SERVICES GÉNÉRAUX DE BATIMENT<br>dresse N° : () Lot : () Rue :<br>() <i>Installation viel de s' v'augit de plublums</i><br>Complement :<br>() Code postal : 21000 Comm<br>Latitude : 47,330202 Longi<br>) ravaux : () Installation neuve () Rén<br>ombre de circuits réalisés / conservés :                                                                                                    | INSTALLATION re de résau de distributio ar le G.R.D. : OUI (Voir R122-2 du AVAILLEURS ET/OU DU S S D'HABITATION mations antividuation deponent stations antividuation de consomma statistication de consomma                                                                                                    | Vec les parties non rénovées.                                                                                                    |                      |

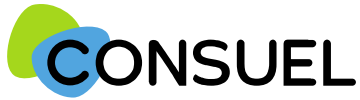

#### REMPLIR UN FORMULAIRE D'ATTESTATION DE CONFORMITE : AC VERTE

L'AC se répartit en plusieurs champs principaux. Chaque champ possède une info-bulle vous expliquant précisément les informations nécessaires à la rédaction de l'AC.

Cette partie est destinée à préciser le type d'installation réalisée.

<u>Type de travaux :</u>

Cochez Installation neuve s'il s'agit de la création d'une nouvelle installation électrique.

Cochez <u>Rénovation totale</u> s'il s'agit de la dépose complète d'une installation électrique existante et remplacement par une nouvelle installation électrique.

Cochez <u>Rénovation partielle</u> s'il s'agit d'une partie d'installation existante conservée et création de nouveaux circuits électriques (pose d'un dispositif de protection contre les surintensités ou contre les contacts indirects + pose de canalisations).

Cochez <u>Mise en sécurité des parties communes de bâtiment d'habitation</u>s'il s'agit d'une installation électrique existante conservée sans création de nouveaux circuits électriques. (autorisé exclusivement dans le seul cadre des parties communes de bâtiment d'habitation)

 Vous devrez compléter le tableau pour indiquer, par section (1,5 mm<sup>2</sup>; 2,5 mm<sup>2</sup> ou autre), le nombre de circuits neufs crées et de circuits existants conservés.

#### Joindre un rapport d'organisme d'inspection:

Si nécessaire, vous pouvez nous transmettre électroniquement les rapports de vérification établis par un organisme accrédité.

Vous pouvez joindre jusqu'à 5 fichiers au format PDF ou image d'une taille maximum de 2 mégaoctets chacun.

Installation à puissance limitée :

Dans le cas où la puissance délivrée au point de livraison est supérieure à 36 kVA ou 90A monophasé ou encore 60A triphasé, et que vous ne joignez pas de rapport d'organisme de vérification, vous devez télécharger le dossier technique SC143, le compléter puis joindre le fichier au format PDF à cette attestation.

Voir page suivante pour joindre les rapports de vérification et/ou le SC 143

Cette partie est destinée à déclarer d'autres intervenants sur l'installation électrique dans le cadre d'une pluralité d'installateurs.

Dans certains cas, il est possible que vos travaux ne concernent pas la totalité de l'installation électrique réalisée en aval du point de livraison, et qu'au moins un autre installateur ait réalisé des installations électriques fixes (canalisation électrique fixe ou dispositif de protection contre les surintensités ou contre les contacts indirects).

Dans ce cas, vous devez nous indiquer les coordonnées de ces installateurs, ainsi que les travaux qu'ils ont réalisés, afin de ne pas prendre sous votre responsabilité des installations non réalisées par vos soins.

| Tester cette attestation                                                                                                    |                                                                                                    |                                                                                                    |                                                                                 |                             |
|----------------------------------------------------------------------------------------------------|----------------------------------------------------------------------------------------------------|----------------------------------------------------------------------------------------------------|---------------------------------------------------------------------------------|-----------------------------|
|                                                                                                    |                                                                                                    |                                                                                                    |                                                                                 |                             |
|                                                                                                    |                                                                                                    |                                                                                                    | ~                                                                               | SAUV                        |
| ~                                                                                                    |                                                                                                    |                                                                                                    |                                                                                 |                             |
| ATTESTATI<br>DE CONFORM<br>Installation de consommation<br>réglementation particulière et se                                                                                                    | ON<br>MITÉ<br>pour locaux à<br>prvices généraux                                                                                                    | Comité National po<br>cryonisme a                                                                                                    | ISA DU CONSUEL<br>ur la Băcunte des Usegers e<br>gréé par la Ministère de l'Ini | le TElectricité)<br>dustrie |
| omulaire émis le : 16/00/2016<br>érozoyer au CORSubL avant le : 16/00/2017<br>*Clent : 3300356 № AC : 60216<br>*≦iret : 43309501700070 Fact : SE16FM                                                                                                    | 000000513<br>V0D0126                                                                                                    | (utiligations po                                                                                                    | or la mise en service de l'Ins                                                  | taliation]                  |
| ADRESSE DES CORRESPON                                                                                                    | NDANCES 1                                                                                                    | INS                                                                                                    | TALLATEUR                                                                       |                             |
| L'installateur soussigné attest                                                                                                    | e que l'installation                                                                                                    | électrique de co                                                                                                    | onsommation, ol                                                                 | bjet de d                   |
| attestation est conforme aux i                                                                                                    | procerintione do co                                                                                                    | IIPITO ON VINIOIII                                                                                                    |                                                                                 |                             |
| attestation, est conforme aux p<br>sont compatibles, du point de v<br>Mise en service demandée au gestionnair                                                                                                    | INSTALLATION É                                                                                                    | LECTRIQUE                                                                                                    | I: O NON   oui                                                                  | ies reno                    |
| Attestation, est conforme aux p<br>sont compatibles, du point de v<br>Mise en service demandée au gestionnair<br>Référence du point de livraison fournie p<br>Nom du propriétaire de l'instalitation :<br>Nom du site :<br>Immeuble de grande hauteur : O NON<br>O ÉTABLISSEMENT RECEVANT DES TRU<br>O INSTALLATION EXTÉRIEURE<br>O FOYER LOGEMENT (hors unité de vie<br>O SERVICES GÉNÉRAUX DO BATIMENT<br>Adresse N° : Lot : Rue :<br>Complement :<br>Complement :<br>Complement : 21000 Comm<br>Latitude : 47,330202 Longi                                                                                                    | INSTALLATION de ser<br>INSTALLATION É<br>re de résau de distribution<br>ar le G.R.D. : [<br>OULI (Voir R122-2 du l<br>AVAILLEURS ET/OU DU PI<br>)<br>S D'HABITATION [<br>maikons individuelles disponent d<br>hune : DIJON<br>tude : 5,027670                                                                                                    | Lectral de la construction<br>JELCTRIQUE<br>o d'électricité (G.R.D.)<br>code de la construction<br>JBLIC<br>ue la même advassa pastalé                                                                                     | n rénovées.                                                                     |                             |
| Attestation, est conforme aux p<br>sont compatibles, du point de v<br>Mise en service demandée au gestionnain<br>Référence du point de livraison fournie p<br>Nom du propriétaire de l'instaliation :<br>Nom du site :<br>Immeuble de grande hauteur : O NON<br>O ETABLISSEMENT RECEVANT DES TRU<br>O ETABLISSEMENT RECEVANT DES TRU<br>O INSTALLATION EXTÉRIEURE<br>O FOYER LOGEMENT (hors unité de vie<br>O SERVICES GÉMÉRAUX DE BATIMENT<br>Adresse N° : D Lot : D Rue :<br>Londquar & d' de vie V ragit de poluiour<br>Complément :<br>Code postal : 21000 Comm<br>Latitude : 47,330202 Longi                                                | INSTALLATION & Securité, ar<br>INSTALLATION É<br>re de résau de distribution<br>ar le G.R.D. :<br>OUL (Voir R122-2 du d<br>AVAILLEORS ET/OU DU P<br>)<br>S D'HABITATION<br>maikane individuelles disponant d<br>hune : DIJON<br>tude : 5,027670                                                                                                    | LectralQUE  a d'électricité (G.R.D.)  code de la constructio JBLIC  e la ordeme advassa pastale  JX                                                                                                    | n rénovées.                                                                     |                             |
| Attestation, est conforme aux p<br>sont compatibles, du point de v<br>Mise en service demandée au gestionnain<br>Référence du point de Nevaison fournie p<br>Nom du propriétaire de l'instaliation :<br>Nom du site :<br>Immeuble de grande hauteur : O NON<br>O ETABLISSEMENT RECEVANT DES TR<br>O ETABLISSEMENT RECEVANT DES TR<br>O INSTALLATION EXTÉRIEURE<br>O FOYER LOGEMENT (hors unité de vie<br>O SERVICES GÉNÉRAUX DE BATIMENT<br>Adresse N° : Lot : Rue :<br>Londynar & d'e de x & y agit de poluiuur<br>Complément :<br>Code postal : 21000 Comm<br>Latitude : 47,330202 Longi                                                       | INSTALLATION é ser<br>INSTALLATION É<br>re de résau de distribution<br>ar le G.R.D. : [<br>O QUI (Voir R122-2 du d<br>AVAILLEURS ET/OU DU P<br>)<br>S D'HABITATION<br>maticame individuelles disponent d<br>nune : DIJON<br>tude : 5,027670<br>TRAVAI<br>tovation totale O Mise er<br>neufs ex<br>1,5-mm <sup>2</sup><br>2,5 mm <sup>3</sup><br>autres                                                                                                    | Lurité en vigueun<br>vec les parties no<br>LECTRIQUE<br>n d'électricité (G.R.D.)<br>code de la constructio<br>JBLIC<br>e la même advace partait<br>stants<br>stants                                                        | I :: O NON  OUI  n et de l'habitation)                                          |                             |
| Attestation, est conforme aux p<br>sont compatibles, du point de v<br>Mise en service demandée au gestionnain<br>Référence du point de Virgison fournie p<br>Nom du propriétaire de l'instalilation :<br>Nom du site :<br>Immeuble de grande hauteur : O NON<br>O ÉTABLISSEMENT RECEVANT DES TR<br>O INSTALLATION EXTÉRIEURE<br>O FOYER LOGEMENT (hors unité de vie<br>O ENSTALLATION EXTÉRIEURE<br>O FOYER LOGEMENT (hors unité de vie<br>O SERVICES GÉNÉRAUX DE BATIMENT<br>Adresse N° : Lot : Rue :<br>Dedique la m <sup>4</sup> de vie V augit de ploisure<br>Complément : Code postal : 21000 Comm<br>Latitude : 47,330202 Longi            | The second second seco | Lurité en vigueun<br>vec les parties no<br>LECTRIQUE<br>n d'électricité (G.R.D.)<br>code de la constructio<br>JBLIC<br>u la même advasa pustait<br>u sécurité () Rénovati<br>stants<br>sssoctiÉs                           | I : O NON  OUI  n et de l'habitation)                                           |                             |
| attestation, est conforme aux p<br>sont compatibles, du point de v<br>Mise en service demandée au gestionnain<br>Référence du point de livraison fournie p<br>Nom du propriétaire de l'instalilation :<br>Nom du site :<br>Immeuble de grande hauteur : O NON<br>O ÉTABLISSEMENT RECEVANT DES TR.<br>O ETABLISSEMENT RECEVANT DES TR.<br>O INSTALLATION EXTÉRIEURE<br>O EOVER LOGEMENT (hors unité de vie<br>O SERVICES GÉNÉRAUX DE BATIMENT<br>Adresse N° : Lot ] Rue :<br>Complément : Com Rue :<br>Complément : 21000 Comm<br>Latitude : 47,330202 Longi<br>Travaux : O Installation neuve O Rén<br>Nombre de circuits réalisés / conservés : | The second second seco | Lurité en vigueun vec les parties no  LECTRIQUE  a d'électricité (G.R.D.)  code de la constructio JBLIC  e la même advese pastait  UX  sécurité  Rénovati  stants  SSOCIÉS                                                 | I : O NON  OUI  n et de l'habitation)  in partielle                             |                             |
| Attestation, est conforme aux p<br>sont compatibles, du point de v<br>Mise en service demandée au gestionnain<br>Référence du point de livraison fournie p<br>Nom du propriétaire de l'instalitation :<br>Nom du site :<br>Immeuble de grande hauteur : O NON<br>O ÉTABLISSEMENT RECEVANT DES TR.<br>O INSTALLATION EXTÉRIEURE<br>O FOYER LOGGMENT (hors unité de vie<br>O SERVICES GÉNÉRAUX DE BATIMENT<br>Adresse N° : _ Lot : _ Re: :<br>Dodique X & n° & w tr ¥ Jagit de phonium<br>Comptément : _ Code postal : 21000 Comm<br>Latitude : 47,330202 Longi                                                                                    | Prescriptions de ser Ue de la sécurité, av INSTALLATION É re de résau de distribution ar le G.R.D. : OUI (Voir R122-2 du ( AVAILLEURS ET/OU DU P ) S D'HABJITATION  S D'HABJITATION  maikons individuative disposant d tune : DIJON tude : 5,027670  TRAVAI  constant of the ser Trister  DOCUMENTS # ion : OUI ONN  PLURALITE D'INS                                                                                                    | Lurité en vigueuu<br>vec les parties no<br>LECTRIQUE<br>o d'électricité (G.R.D.)<br>code de la construction<br>JBLIC<br>e la même advesse pusceiv<br>JX<br>sécurité O Rénovell<br>stants<br>stants<br>stants<br>TALLATEURS | I : O NON O OUI                                                                 |                             |

Notice SC244C-12 Septembre 2022

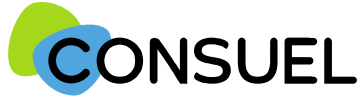

#### OUTIL : Joindre des documents pour une AC Verte

L'utilité de cet outil est de pouvoir joindre le dossier technique SC 143 lorsque votre installation n'est pas à puissance limitée et/ou un rapport d'organisme de vérification.

| <ul> <li>Etape 1 : si votre installation n'est pas à puissance limitée, cochez « NON » et si vous joignez un rapport de vérification, cochez « OUI ». Les informations suivantes apparaissent. Via le type, indiquez le type de document que vous souhaitez intégrer dans le menu déroulant.</li> <li>Si vous ne devez insérer qu'un seul type de document suivant votre sélection précédente, le type de pièce sera reconnu automatiquement sans menu déroulant.</li> </ul> | Joindre un rapport d'organisme d'inspection : <ul> <li>OUI</li> <li>NON</li> <li>Installation à puissance limitée :          <ul> <li>OUI</li> <li>NON</li> </ul>            Si vous joignez les rapports de vérification, il ne sera pas nécessaire de transmettre les originaux à la délégation régionale dont dépend le chantier.           Nous vous rappelons que votre signature électronique sera apposée sur ce document lors de son envoi. Il est donc important que le document original établi par le vérificateur ne subisse aucune modification afin de ne pas engager votre responsabilité.           Parcourir         Type : Rapports organisme vérificateur destructions de son envoi. Il est consistence de transmeter responsabilité.</li></ul>                                                                                                    |
|----------------------------------------------------------------------------------------------------|----------------------------------------------------------------------------------------------------|
| Etape 2(si joindre uniquement SC 143 -> sinon passez à l'étape 3) : appuyez sur « ici » afin de télécharger le dossier technique. Remplissez les informations demandées et enregistrez-le dans votre explorateur.                                                                                                    | Veuillez rédiger le dossier SC 143 dispor ble ici puis le joindre à votre attestation                                                                                                    |
| Etape 3 : appuyez sur « parcourir » afin de chercher le document à envoyer                                                                                                    | Parcourir                                                                                                    |
| <ul> <li>Etape 4 : votre explorateur de fichier s'ouvre, recherchez le document précédemment enregistré.</li> <li><u>Attention au type de fichier</u> : seuls les fichiers de type .jpg, .bmp, .pdf (non protégés et non au format portefeuille) sont autorisés. En cas de mauvais fichier, un message apparaitra sous la barre du fichier joint. Une pièce ne peut dépasser une taille de 2MO.</li> </ul>                                                                   | Image: Science of the science of the science of th |
| Etape 5 : il faut appuyer sur le bouton « enregistrer le fichier » afin de la joindre.Enfonction de la taille de fichier :Soit une barre de progression apparaitSoit la zone se grise durant le temps de chargement                                                                                                    | ENREGISTRERO<br>LE FICHIER O                                                                                                    |
| <ul> <li>Lorsque la pièce jointe est insérée, elle s'incrémente dans la liste des pièces enregistrées avec<br/>le type désigné sur le côté droit. Pour supprimer la pièce jointe, il faut appuyer sur la corbeille.</li> <li>Vous ne pouvez insérer <u>au maximum 5 pièces par formulaire.</u></li> </ul>                                                                                                    | SC 143.pdf Dossier technique                                                                                                    |
| SC244C-12 Septembre 2022                                                                                                    | Nom de la pièce     Type de pièce     Visualiser                                                                                                    |

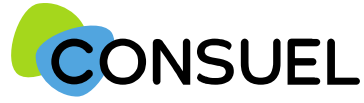

REMPLIR UN FORMULAIRE D'ATTESTATION DE CONFORMITE : AC VERTE

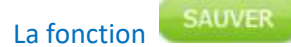

Elle vous permet de vérifier que les points minimum nécessaires à la recevabilité de votre AC sont complétés et sauvegarde automatiquement l'AC en cours de saisie.

Deux possibilités :

1) Votre AC est bien remplie, vous aurez le symbole de validation vert et vous obtiendrez le message suivant :

| Rédaction correcte de l'attestation | * | $\odot$ |  |
|-------------------------------------|---|---------|--|
|                                     |   |         |  |

2) Votre AC est mal remplie, vous aurez une croix blanche sur fond rouge et vous obtiendrez le message suivant avec une liste déroulante vous mentionnant les points manquants et à reprendre :

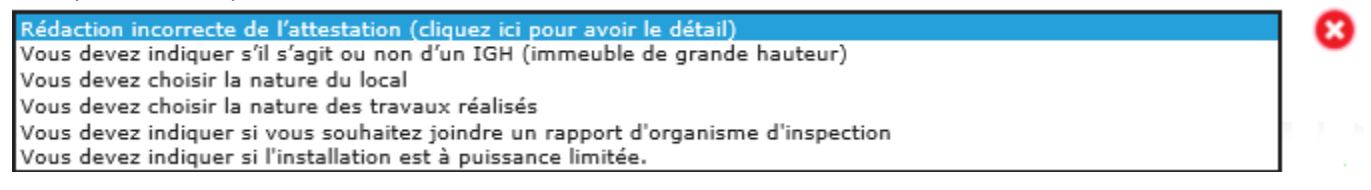

La fonction

Not

Elle est à utiliser pour enregistrer les informations qui ont été complétées sur votre AC. Pour se faire, appuyez sur le bouton situé en bas de l'écran de votre AC. Cette fonction teste également l'AC qui va être sauvegardée.

Une fois l'une de ces deux actions réalisées, en retournant sur la page Mes Services->Gérer mes chantiers->liste des AC, l'AC aura bien été modifiée des éléments

| 2 9 D974                     | Etage Porte Type Outils Test<br>Verte 3 1 Correcte Mon AC Verte N° 2                                                                               | , |
|------------------------------|----------------------------------------------------------------------------------------------------|---|
|                              | Le numéro d'AC et la couleur indiqués dans la liste, correspondent à ceux affichés dans l'onglet du<br>remplissage de l'attestation de conformité. |   |
| ice SC244C-12 Septembre 2022 |                                                                                                    |   |

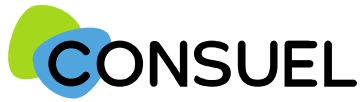

#### REMPLIR UN FORMULAIRE D'ATTESTATION DE CONFORMITE : AC BLEUE

L'AC se repartit en plusieurs champs principaux. Chaque champ possède une info-bulle vous

expliquant précisément les informations nécessaires à la rédaction de l'AC.

Cette partie indique l'adresse à laquelle seront envoyées les éventuelles correspondances que nous aurions à vous adresser.

Vous retrouvez également ces documents sur votre espace client.

Cette partie indique l'adresse à laquelle seront envoyées les éventuelles correspondances que nous aurions à vous adresser.

Si celles-ci s'avèrent inexactes ou incomplètes, vous devez les modifier au niveau du chantier auquel cette attestation est rattachée.

#### Cette partie indique vos coordonnées ou celle de votre siège.

Ces données ne sont pas modifiables. Si elles s'avèrent inexactes ou incomplètes, vous devez contacter le service émission du CONSUEL, en accompagnant votre demande de tous documents justificatifs (KBIS pour un professionnel, Justificatif d'identité, etc.)

#### Cette section vous permet d'identifier l'installation électrique qui fait l'objet de cette attestation.

Si cette attestation est destinée à être remise à un gestionnaire de réseau de distribution d'électricité, nous vous encourageons vivement à indiquer le numéro de point de livraison qu'il vous a peut être déjà communiqué.

Le nom du propriétaire de l'installation, de l'opération ou du programme ne sont pas modifiables car déjà renseignés à l'étape précédente.

BATIMENT : Précisez s'il s'agit :

- D'une installation dans un bâtiment neuf
- D'une installation dans un bâtiment existant
- D'une installation extérieure "sans bâtiment"

SITE : Précisez s'il s'agit :

- D'une opération individuelle ou collective dans un contexte de logement
- D'une autre activité à choisir parmi celles figurant dans la liste ou à saisir manuellement si absence.

Si l'installation est située dans un bâtiment collectif, vous serez invité à préciser le nom ou numéro de l'immeuble, de la cage, de l'étage et de la porte.

En ce qui concerne l'adresse, elle est par défaut celle que vous avez renseignée au niveau du chantier. Cependant, vous pouvez la modifier.

Le code postal, la commune, ainsi que les coordonnées GPS ne sont pas modifiables car précédemment enregistrés au niveau du chantier.

| Fester cette attestation                                                                                                    |                                                                                                    |
|----------------------------------------------------------------------------------------------------|----------------------------------------------------------------------------------------------------|
|                                                                                                    |                                                                                                    |
|                                                                                                    | ▼ SAUVE                                                                                                    |
|                                                                                                    |                                                                                                    |
| 1                                                                                                    |                                                                                                    |
| ATTESTATION                                                                                                    | VISA DU CONSUEL                                                                                                    |
| DE CONFORMITÉ                                                                                                    | organisme agnié par le Ministère de l'Industrie                                                                                                    |
| Installation de production<br>sans dispositif de stockage de l'énergie électrique                                                                                                    |                                                                                                    |
|                                                                                                    | -                                                                                                    |
| mulaine emis le : 66/09/2016<br>nvoyer au CONSUEL avant le : 06/09/2017                                                                                                    |                                                                                                    |
| Client: 330356 N* AC : 6051600000807                                                                                                    |                                                                                                    |
| ane: 41200201/00/0 Fact: SetorWoldile                                                                                                    | (obligatoire pour la mixe en service de l'Installation)                                                                                                    |
| ADRESSE DES CORRESPONDANCES                                                                                                    | INSTALLATEUR                                                                                                    |
|                                                                                                    |                                                                                                    |
|                                                                                                    |                                                                                                    |
|                                                                                                    |                                                                                                    |
|                                                                                                    |                                                                                                    |
|                                                                                                    |                                                                                                    |
|                                                                                                    | aree les parties non renorees.                                                                                                    |
| INSTALLATION                                                                                                    | N ÉLECTRIQUE                                                                                                    |
| INSTALLATION<br>ise en service dermandée au gestionnaire de résau de <u>distribu</u>                                                                                                    | N ÉLECTRIQUE<br>tion d'électricité (G.R.D.) : O NON ® DUI                                                                                                    |
| INSTALLATION<br>ise en service demandée au gestionnaire de résau de distribu<br>térence du point de livraison fournie par le G.R.D. :                                                                                                    | N ÉLECTRIQUE<br>tion d'électricité (G.R.D.) : O NDN ® DUI                                                                                                    |
| INSTALLATION<br>ise en service demandée au gestionnaire de résau de distribu<br>frérence du point de livraison fournie par le G.R.D. :<br>gen du propriétaire de l'installation : d'gfdg<br>am du site :                                                                                                    | N ÉLECTRIQUE<br>tion d'électricité (G.R.D.) : O NON ® DUI                                                                                                    |
| INSTALLATION<br>ise en service demandée au gestionnaire de résau de distribu<br>iférence du point de livraison fournie par le G.R.D. :<br>son du propriétaire de l'installation : dfgfdg<br>om du site :<br>tilment : Bâtiment neuf Bâtiment existant Sans                                                                                                    | N ÉLECTRIQUE<br>tion d'électricité (G.R.D.) : O NON 🖲 DUI                                                                                                    |
| INSTALLATION ise en service demándée au gestionnaire de résau de distribu éférence du point de livraison fournie par le G.R.D. : en-du propriétaire de l'installation : dfgfdg om du site : btiment : O Bâtiment neuf O Bâtiment existant O Sans g O HABITATION g O AUTRE                                                                                                    | N ÉLECTRIQUE<br>tion d'électricité (G.R.D.) : O NON 🖲 DUI                                                                                                    |
| INSTALLATION ise en service demándée au gestionnaire de résau de distribu éférence du point de livraison fournie par le G.R.D. :                                                                                                    | N ÉLECTRIQUE<br>tion d'électricité (G.R.D.) : O NON ® DUI<br>bâtiment                                                                                                    |
| INSTALLATION                                                                                                    | N ÉLECTRIQUE<br>tion d'électricité (G.R.D.) : O NON  DUI<br>bâtiment                                                                                                    |
| INSTALLATION<br>ise en service demándée au gestionnaire de résau de distribu-<br>éférence du point de livraison fournie par le G.R.D. :<br>on du propriétaire de l'installation : dfgfdg<br>on du site :<br>btiment : O Bâtiment neuf O Bâtiment existant O Sans<br>g O HABITATION<br>G O AUTRE<br>bt. Collectif : O NON O OUI<br>dresse N° : Lot :<br>Instance le n° de lat a V lage de planteure realement organizations<br>Complément :                                                                                                    | N ÉLECTRIQUE<br>tion d'électricité (G.R.D.) : O NON  DUI<br>bâtiment                                                                                                    |
| INSTALLATION ise en service demándée au gestionnaire de résau de distribu étérence du point de livraison fournie par le G.R.D. :                                                                                                    | N ÉLECTRIQUE<br>tion d'électricité (G.R.D.) : O NON  DUI<br>bâtiment                                                                                                    |
| INSTALLATIO         ise en service demándée au gestionnaire de résau de distribuité         éférence du point de livraison fournie par le G.R.D. :         gen-du propriétaire de l'installation :       d'gfdg         om du site :         bitment :       O Bâtiment neuf O Bâtiment existant O Sans         genometricaire de l'installation :       d'gfdg         om du site :       O HABITATION         O AUTRE       AUTRE         ét. Collectif :       NON O OUI         dresse N° :       Lot :       Rue :         Lotéquez le n° de lat if Vingét de plovieure reviene regérituelles d'inpase       Complément :         Code postal :       Longitude :         Latitude :       Longitude :                                                               | N ÉLECTRIQUE<br>tion d'électricité (G.R.D.) : O NON  DUI<br>bâtiment                                                                                                    |
| INSTALLATION<br>ise en service dømåndée au gestionnaire de résau de distribu<br>étérence du point de livraison fournie par le G.R.D. :<br>gen-du propriétaire de l'installation : dfgfdg<br>om du site :<br>timent : Bâtiment neuf O Bâtiment existant O Sans<br>g HABITATION<br>AUTRE<br>ti. Collectif : NUR :<br>Indquez le n <sup>1</sup> de lat sV ragit de plovieure traiterer ingéfinalies dupase<br>Complément :<br>Code postal : Longitude :<br>Latitude : Longitude :                                                                                                    | NÉLECTRIQUE<br>tion d'électricité (G.R.D.) : O NON  OUI bâtiment ré de le mêrere afreure pastale                                                                                                    |
| INSTALLATION<br>ise en service dømåndée au gestionnaire de résau de distribu<br>étérence du point de livraison fournie par le G.R.D. :<br>gen du gropriétaire de l'installation : d'gfdg<br>om du site :<br>titiment : Bâtiment neuf Bâtiment existant Sans<br>g HABITATION<br>AUTRE<br>tit. Collectif : NUN OUII<br>fresse N° : Lot : Rue :<br>Indyser le n° de bit sV vigit de plovisorre crakerse ogsfobalies drapase<br>Complément : Confimune :<br>Latitude : Longitude :<br>TRAV<br>tstallefon de production objet des travaux :                                                                                                    | NÉLECTRIQUE tion d'électricité (G.R.D.) : O NON  DUI bâtiment ret de la mitrese adfresse pastale                                                                                                    |
| INSTALLATION<br>ise en service dømåndée au gestionnaire de résau de distribu<br>étérence du point de livraison fournie par le G.R.D. :<br>gen du gropriétaire de l'installation : d'gfdg<br>om du site :<br>titiment : Bâtiment neuf Bâtiment existant Sans<br>g HABITATION<br>AUTRE<br>t. Collectif : NON OUI<br>fresse N° : Rue :<br>Indysers le n° de bit xV rigit de plovisorre crakerse ogsfolkelse dupase<br>Complément : Confimune :<br>Latitude : Longitude :<br>Italitude : Longitude :<br>Italitude de production rénovele : NON OUI<br>istallation de production rénovele : NON OUI                                                                                                    | NÉLECTRIQUE tion d'électricité (G.R.D.) : O NON  DUI bàtiment ré de la mèrere afreure pastale YAUX                                                                                                    |
| INSTALLATION         ise en service dømåndée au gestionnaire de résau de distribu         éférence du point de livraison fournie par le G.R.D. :                                                                                                    | NÉLECTRIQUE tion d'électricité (G.R.D.) : O NON  DUI bâtiment ret de la mitrese adfresse pastale                                                                                                    |
| INSTALLATION         ise en service dømåndée au gestionnaire de résau de distribu         àfdrence du point de livraison fournie par le G.R.D. :                                                                                                    | NÉLECTRIQUE tion d'électricité (G.R.D.) : O NON  DUI bâtiment ret de la mitrese adfresse pastale                                                                                                    |
| INSTALLATION         ise en service dømåndée au gestionnaire de résau de distribu         éférence du point de livraison fournie par le G.R.D. :                                                                                                    | N ÉLECTRIQUE tion d'électricité (G.R.D.) : O NON  DUI bâtiment ot de la mitres adresse pastale VAUX VAUX                                                                                                    |
| INSTALLATION ise en service demandée au gestionnaire de résau de distribu éférence du point de livralison fournie par le G.R.D. : gen du propriétaire de l'Installation : d'igrdg om du site :  atiment : Bâtiment neuf Bâtiment existant Sans HABITATION AUTRE th. Collectif : NON OUI dresse N° : Lot : Rue : Tradyase he n° de la ta Y Jagé de poteixers realvens indefendente d'apace Complément : Confinue : Latitude : Longitude :                                                                                                    | NÉLECTRIQUE  tion d'électricité (G.R.D.) : O NON  DUI bâtiment  of de la mêtre admese pastale  VAUX  DN  ion)  5 ASSOCIÉS                                                                                                    |
| INSTALLATION Ise en service demandée au gestionnaire de résau de distribu féference du point de livralison fournie par le G.R.D. : ger du propriétaire de l'Installation : d'igrég om du site :  atiment : Bâtiment neuf Bâtiment existant Sans HABITATION AUTRE  at. Collectif : NON OUI dresse N° : Lot : Rue : Industre le stat y l'agé de planteurs realeres registréseires d'apace Complément : Commune : Latitude : Longitude :  Industre : Longitude :  Industre : NON usaliation de production rénovée : NON usaliation de production rénovée : NON usance installée (en KVA) : mision coté courant alternatif : 5 1000V > 1000V scoordement au réseau public de distribution : courant atternatif : 5 1000V DOUI Marce le dossier technique SC144 complété : OUI | NÉLECTRIQUE  tion d'électricité (G.R.D.) : O NON  OUI bâtiment  te de la mêtre admere pastate  VAUX  SASSOCIÉS HON PD6                                                                                                    |
| INSTALLATION         Isseen service demandée au gestionnaire de résau de distributéréence du point de livraison fournie par le G.R.D. :         gar-du propriétaire de livraison fournie par le G.R.D. :                                                                                                    | N ÉLECTRIQUE         tion d'électricité (G.R.D.) : O NON O DUI         bâtiment         té le mêtre admere pastale         YAUX         SASSOCIÉS         DN         DN         DN         DN         DN         DN         DN         DN         DN                                                                                                    |
| INSTALLATION         ise en service demandée au gestionnaire de résau de distributiéréence du point de livraison fournie par le G.R.D. :                                                                                                    | N ÉLECTRIQUE         tion d'électricité (G.R.D.) : O NON O DUI         bâtiment         bâtiment         té de la mêtres ativese pastaté         YAUX         ON kion)         SASSOCIÉS         DN         DN                                                                 |
| INSTALLATION         Issee en service demandée au gestionnaire de résau de distributiférence du point de livraison fournie par le G.R.D. :         gen-du propriétaire de livraison fournie par le G.R.D. :         gen-du propriétaire de livraison fournie par le G.R.D. :         gen-du propriétaire de livraison fournie par le G.R.D. :         gen-du propriétaire de livraison fournie par le G.R.D. :         gen-du propriétaire de livraison (or grid         gen-du propriétaire de livraison (or grid         gen-du part de livraison (or grid         gen-du part de livraison (or grid         Dat : Rue :                                                                                                    | N ÉLECTRIQUE         tion d'électricité (G.R.D.) : O NON O DUI         bâtiment         te le mêrce ativese pastate         YAUX         ON         ion)         S ASSOCIÉS         DN         DN         DN         DN         SASSOCIÉS         DON         DN         SON         SON |
| INSTALLATION         Issee en service demiandée au gestionnaire de résau de distributé         férence du point de livraison fournie par le G.R.D. :                                                                                                    | NÉLECTRIQUE<br>tion d'électricité (G.R.D.) : ○ NDN ● DUI<br>bâtiment:<br>ot de la mêtre admeue pastale<br>vaux<br>VAUX<br>DN<br>ion )<br>5 ASSOCIÉS<br>DN<br>DN<br>DN<br>DN<br>DN<br>DN<br>DN<br>DN<br>DN<br>DN                                                                                                    |

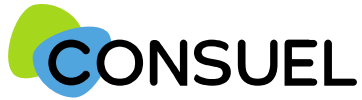

#### REMPLIR UN FORMULAIRE D'ATTESTATION DE CONFORMITE : AC BLEUE

L'AC se repartit en plusieurs champs principaux. Chaque champ possède une info-bulle vous expliquant précisément les informations nécessaires à la rédaction de l'AC.

| Cette partie est destinée à préciser le type d'installation réalisée.                                                                                                    |  |
|----------------------------------------------------------------------------------------------------|--|
| Type d'installation :                                                                                                    |  |
| Choisir le type d'installation de production parmi les choix proposés                                                                                                    |  |
| Installation neuve ou rénovée :                                                                                                    |  |
| Cochez <b>OUI</b> s'il s'agit de travaux sur une installation existante (y compris une augmentation de puissance. Vous devrez indiquer le nombre total de générateurs. Dans le cas d'une nouvelle installation, cochez <b>NON</b>                                                                                |  |
| Puissance installée :                                                                                                    |  |
| Vous devez renseigner ce champ : La puissance exprimée en kVA doit correspondre à celle mentionnée sur votre dossier technique                                                                                                    |  |
| Tension coté courant alternatif :                                                                                                    |  |
| Cochez = 1000 V si la tension n'excède pas 1000 volts alternatifs à la sortie de l'onduleur. Sinon, cochez "> 1000 V"                                                                                                    |  |
| Raccordement au réseau public de distribution :                                                                                                    |  |
| Cochez <b>OUI</b> si l'installation est raccordée au réseau de distribution publique d'électricité y compris à travers<br>l'installation de consommation. Vous ne devez cocher <b>NON</b> que lorsqu'il s'agit d'une installation totalement<br>autonome sans raccordement sur une installation de consommation. |  |
|                                                                                                    |  |
|                                                                                                    |  |
| Joindre le dossier technique:                                                                                                    |  |
| Le dossier technique qui doit accompagner l'attestation est obligatoire. Vous pouvez vous le procurer sur <b>www.consuel.com</b> ou en cliquant directement sur le bouton de téléchargement.                                                                                                    |  |
| Après l'avoir complété, vous devrez le joindre électroniquement à l'attestation.                                                                                                    |  |
| Cependant, si vous êtes dans l'impossibilité de le faire, vous devrez nous transmettre ce dossier par courrier à<br>l'adresse de la direction régionale CONSUEL dont dépend votre chantier, ce qui risque d'entrainer un délai<br>supplémentaire.                                                                |  |
| Dans ce seul cas, et afin de permettre de valider l'attestation, vous devrez cocher NON.                                                                                                    |  |
| Joindre un rapport d'organisme d'inspection :                                                                                                    |  |
| Si nécessaire, en cochant OUI, vous pouvez nous transmettre électroniquement les rapports de vérification établis<br>par un organisme accrédité.                                                                                                    |  |
| Ceux-ci seront signés électroniquement lors de l'envoi de votre attestation.                                                                                                    |  |
| Vous pouvez joindre jusqu'à 5 fichiers au format PDF ou image d'une taille maximum de 2 mégaoctets chacun.                                                                                                    |  |
| S'il n'y a pas nécessité de joindre ces documents, vous devrez cocher NON.                                                                                                    |  |
| Voir page suivante pour joindre les rapports de vérification et/ou le SC 144                                                                                                    |  |
| ton page saturate pour joinare les rapports de verification et ou le se 144                                                                                                    |  |

| rester cette attesta                                                                                                    | ation                                                                                                    |                                                                                                    |                           |
|----------------------------------------------------------------------------------------------------|----------------------------------------------------------------------------------------------------|----------------------------------------------------------------------------------------------------|---------------------------|
|                                                                                                    |                                                                                                    |                                                                                                    |                           |
|                                                                                                    |                                                                                                    |                                                                                                    | SAUVER                    |
|                                                                                                    |                                                                                                    |                                                                                                    |                           |
|                                                                                                    | 1                                                                                                    |                                                                                                    |                           |
| ATTES                                                                                                    | STATION                                                                                                    | VISA DU CO                                                                                                    | NSUEL                     |
| DE CON                                                                                                    | IFORMITÉ                                                                                                    | organisme agnié par le Min                                                                                                    | istère de l'Industrie     |
| Installation<br>sans dispositif de stoci                                                                                                    | n de production<br>kage de l'énergie électrique                                                                                                    |                                                                                                    |                           |
| ,                                                                                                    |                                                                                                    | 1                                                                                                    |                           |
| mulaire en la le : 06/09/2016<br>envoyer au CONSUEL avant le : 06/07                                                                                                    | 9/2017                                                                                                    |                                                                                                    |                           |
| Client : 1300356                                                                                                    | Nº AC : 60516000000807                                                                                                    |                                                                                                    |                           |
| sine: 41100000                                                                                                    | MIL: SELEPWOOTLE                                                                                                    | jobligatoire pour la mise en se                                                                                                    | ervice de l'Installation) |
| ADRESSE DES COR                                                                                                    | RRESPONDANCES                                                                                                    | INSTALLATE                                                                                                    | UR (                      |
|                                                                                                    |                                                                                                    |                                                                                                    |                           |
|                                                                                                    |                                                                                                    |                                                                                                    |                           |
|                                                                                                    |                                                                                                    |                                                                                                    |                           |
| 5                                                                                                    |                                                                                                    |                                                                                                    |                           |
|                                                                                                    |                                                                                                    |                                                                                                    |                           |
|                                                                                                    | · · · · · · · · · · · · · · · · · · ·                                                                                                    |                                                                                                    |                           |
| ttestation, est confor                                                                                                    | me aux prescriptions de s                                                                                                    | écurité en vigueur et que                                                                                                    | les parties rénové        |
| ont compatibles, du p                                                                                                    | oint de vue de la sécurité,                                                                                                    | avec les parties non rénové                                                                                                    | ées.                      |
|                                                                                                    |                                                                                                    |                                                                                                    |                           |
|                                                                                                    |                                                                                                    |                                                                                                    |                           |
|                                                                                                    | INSTALLATION                                                                                                    | ÉLECTRIQUE                                                                                                    |                           |
| fise en service demandée au                                                                                                    | INSTALLATION<br>gestionnaire de résau de distributi                                                                                                    | ÉLECTRIQUE<br>on d'électricité (G.R.D.) : O NON                                                                                                    | ou:                       |
| lise en service demandée au<br>référence du point de livraise<br>lem du propriétaire de livraise                                                                                                    | INSTALLATION<br>gestionnaire de résau de distributi<br>le fournie par le G.R.D. :                                                                                                    | ÉLECTRIQUE<br>on d'électricité (G.R.D.) : O NON                                                                                                    | OUI                       |
| fise en service demandée au<br>léférence du point de livralac<br>iom du propriétaire de l'insta<br>iom du site :                                                                                                    | INSTALLATION<br>gestionnaire de résau de distribut<br>le fournie par le G.R.D. :                                                                                                    | ÉLECTRIQUE<br>on d'électricité (G.R.D.) : O NON                                                                                                    | . Oni                     |
| tise en service demandée au<br>léférence du point de livraiso<br>lom du propriétaire de l'insta<br>lom du site :<br>átiment : O Bâtiment neu                                                                                                    | INSTALLATION<br>gestionnaire de résau de distributi<br>m fournie par le G.R.D. :<br>illation : dfgfdg<br>f O Bâtiment existânt O Sans b                                                                                                    | ÉLECTRIQUE<br>on d'électricité (G.R.D.) : O NDN                                                                                                    | e out                     |
| fise en service demandée au<br>léférence du point de livraiso<br>iom du propriétaire de l'insta<br>iom du site :<br>létiment : O Bâtiment neu<br>g O HABITATIÓN                                                                                                    | INSTALLATION<br>gestionnaire de résau de distributi<br>e, fournie par le G.R.D. :<br>lilation . drgrdg<br>f O Bâtiment existant O Sans b                                                                                                    | ÉLECTRIQUE<br>on d'électricité (G.R.D.) : O NDN                                                                                                    | € ou:                     |
| fise en service demandée au<br>léférence du point de livraiso<br>lom du propriétaire de l'insta<br>lom du site :<br>látiment : O Bâtiment neu<br>go O HABITATION<br>G O AUTRE<br>ât. Collectif : O NON O                                                                                                    | INSTALLATION<br>gestionnaire de résau de distribut<br>er fournie par le G.R.D. :<br>illation . drgrdg<br>f O Bâtiment existant O Sans b                                                                                                    | ÉLECTRIQUE<br>on d'électricité (G.R.D.) : O NON                                                                                                    | . OUI                     |
| fise en service demandée au<br>éférence du point de livraiso<br>iom du propriétaire de l'insta<br>iom du site :<br>lâtiment : O Bâtiment neu<br>g O HABITATION<br>G O AUTRE<br>ât. Collectif : O NON O<br>dresse N* : Lot : C                                                                                                    | INSTALLATION gestionnaire de résau de distribut e, fournie par le G.R.D. : illation . drgrdg f O Bâtiment existant O Sans b OUI Rue :                                                                                                    | ÉLECTRIQUE<br>on d'électricité (G.R.D.) : () NON                                                                                                    | Out                       |
| fise en service demandée au<br>éférence du point de livraiso<br>iom du propriétaire de l'insta<br>iom du site :<br>istiment : O Bâtiment neu<br>g O HABITATION<br>G O AUTRE<br>ât. Collectif : O NON O<br>dresse N° : Lot : C<br>Indupes le n° de lat aV vig<br>Complément :                                                                                                    | INSTALLATION gestionnaire de résau de distributi e, fournie par le G.R.D. : illation d'gridg f O Bâtiment existant O Sans b OUI QUI Rue : Et de plusieure mateme induituelles dispasement                                                                                                    | ÉLECTRIQUE<br>on d'électricité (G.R.D.) : () NON<br>d'électricité (G.R.D.) : () NON<br>d'électricité (G.R.D.) : () NON                                                                                                    | © DUI                     |
| filse en service demandée au<br>filse en service du point de livraiso<br>iom du propriétaire de l'insta-<br>iom du site :<br>Sătiment : O Bâtiment neu<br>O HABITATION<br>O AUTRE<br>Săt. Cellectif : O NON O<br>dresse N° : Lot : Complément :<br>Complément : Complément :                                                                                                    | INSTALLATION gestionnaire de résau de distributi e, fournie par le G.R.D. : illation d'grdg f O Bâtiment existant O Sans b OUI Rue : Rue : Commune :                                                                                                    | ÉLECTRIQUE<br>on d'électricité (G.R.D.) : O NON<br>déliment                                                                                                    | © DUI                     |
| tise en service demandée au<br>Léférence du point de livraisc<br>iom du propriétaire de l'insta<br>iom du site :<br>Bâtiment : O Bâtiment neu<br>O HABITATION<br>O AUTRE<br>List Collectif : O NON<br>dresse N° : O Lot :<br>Indupers le n° de lat a V sig<br>Complément :<br>Code postal :<br>Latitude :                                                                                                    | INSTALLATION gestionnaire de résau de distributi e, fournie par le G.R.D. : illation . drgrdg f O Bâtiment existant O Sans b OUI Rue : Rue : Commune : Longitude :                                                                                                    | ÉLECTRIQUE<br>on d'électricité (G.R.D.) : O NON<br>déliment<br>: de la mêtres admase passinite                                                                                                    | © DUI                     |
| tise en service demandée au<br>téférence du point de livraist<br>iom du propriétaire de l'insta-<br>iom du site :<br>tétiment : O Bâtiment neu<br>O HABITATION<br>O AUTRE<br>tátiment : O NON O<br>toresse N° : Lot : C<br>Indquez le n° de lat 20 4 fag<br>Complément : C<br>Code postal :<br>Latitude :                                                                                                    | INSTALLATION gestionnaire de résau de distribut e, fournie par le G.R.D. : illation d'grdg f O Bâtiment existant O Sans b OUI Rue : Commune : Longitude :                                                                                                    | ÉLECTRIQUE<br>on d'électricité (G.R.D.) : O NON<br>déliment<br>: de la mêtre admase pasteire                                                                                                    | © DUI                     |
| tise en service demandée au<br>déférence du point de livraist<br>iom du propriétaire de l'insta<br>iom du site :<br>Bâtiment : O Bâtiment neu<br>O HABITATION<br>O AUTRE<br>bât. Collectif : O NON O<br>idresse N° : O NON O<br>idresse N° : O NON O<br>Complément : C<br>Complément :<br>Latitude :                                                                                                    | INSTALLATION gestionnaire de résau de distribut e, fournie par le G.R.D. : illation . d'grdg f O Bâtiment existant O Sans b OUI Rue : OUI Rue : Commune : Longitude : TRAV/                                                                                                    | ÉLECTRIQUE<br>on d'électricité (G.R.D.) : O NON<br>àtiment<br>: de la mêtre admise paskale                                                                                                    | © DUI                     |
| tise en service demandée au<br>léférence du point de livraise<br>iom du propriétaire de l'insta-<br>iom du site :<br>Stilment : D Bâtiment neu<br>O HABITATION<br>O AUTRE<br>Săt. Collectif : O NON O<br>idresse N° : tot :<br>Iostiguez le n° de let a Valeg<br>Complément :<br>Code postal :<br>Latitude :<br>nstallation de production obj                                                                                                    | INSTALLATION gestionnaire de résau de distributi e, fournie par le G.R.D. : illation . d'grdg f O Bâtiment existant O Sans b OUI Rue : OUI Rue : Commune : Longitude :  TRAV/ et des travoux : ouch :O NONOUT                                                                                                    | ÉLECTRIQUE<br>on d'électricité (G.R.D.) : O NON<br>difiment<br>de la militare admuse pastelle.                                                                                                    | © DUI                     |
| tise en service demandée au<br>déférence du point de livraise<br>iom du propriétaire de l'insta-<br>iom du site :<br>Stilment :                                                                                                    | INSTALLATION gestionnaire de résau de distributi en fournie par le G.R.D. : illation d'gridg f O Bâtiment existant O Sans b OUI Rue : Rue : Commune : Longitude :  TRAV et des travoux : OVE                                                                                                    | ÉLECTRIQUE<br>on d'électricité (G.R.D.) : O NON<br>difiment<br>: de la milece admiser patielle.                                                                                                    | © DUI                     |
| tise en service demandée au<br>létérence du point de livraise<br>lem du propriétaire de l'insta-<br>lem du site :<br>listiment : O Bâtiment neu<br>G HABITATION<br>G AUTRE<br>listicetif : O NON O<br>dresse N* : O Lot :<br>Instance de las 20 vog<br>Complément :<br>Code postal :<br>Latitude :<br>Installation de production obj<br>nstallation de production obj<br>nstallation de production obj<br>nstallation de production obj<br>ension coté courant altérnat                                                                                                    | INSTALLATION gestionnaire de résau de distributi n fournie par le G.R.D. :                                                                                                    | ÉLECTRIQUE<br>on d'électricité (G.R.D.) : O NON<br>délement<br>de la mierre passition                                                                                                    | © DUI                     |
| tise en service demandée au<br>léférence du point de livraisc<br>lem du propriétaire de l'insta<br>lem du site :<br>lâtiment : O Bâtiment neu<br>g O HABITATION<br>G AUTRE<br>lât. Cellectif : O NON O<br>dresse N° : O LOI :<br>Indéquez le n° de lat 20 40<br>Complément :<br>Code postal :<br>Latitude :<br>nstallation de production ebj<br>nstallation de production ebj<br>nstallation de production rén<br>uissange installée (en kVA) :<br>ension coté courant alférmat<br>accordement au réseau publ                                                                                                    | INSTALLATION gestionnaire de résau de distributi n fournie par le G.R.D. : illation d'gridg f      Bâtiment existant      Sans b  OUI Rue : Commune : Longitude :  Commune : Longitude :  Commune : Longitude :  Cammune : Longitude :  Cammune : Longitude :  Cammune : Longitude :  Cammune : Longitude :  Cammune : Longitude :                                                                                                    | ÉLECTRIQUE<br>on d'électricité (G.R.D.) : O NON<br>d'électricité (G.R.D.) : O NON<br>d'électricité (G. | © DUI                     |
| tise en service demandée au<br>léférence du point de livraisc<br>lem du propriétaire de l'insta<br>lem du site :<br>lâtiment : O Bâtiment neu<br>g O HABITATION<br>G AUTRE<br>lât. Cellectif : O NON O<br>dresse N° : O LOI :<br>Latéquez le n° de lat 20 402<br>Complément : Code postal :<br>Latitude :<br>nstallation de production ebj<br>nstallation de production rén<br>uissange installée (en kVA) :<br>ension coté courant allétimet<br>accordement au réseau publ<br>en direct ou par l'intermédia                                                                                                    | INSTALLATION gestionnaire de résau de distributi n fournie par le G.R.D. : illation d'gridg f      Bâtiment existant      Sans b  OUI Rue : Commune : Longitude :  Commune : Longitude :  TRAV et des travoux : OUI OUI OUI OUI Commune : ONON OUI OUI OUI OUI OUI OUI OUI OUI OUI OUI                                                                                                    | ÉLECTRIQUE<br>on d'électricité (G.R.D.) : O NON<br>déliment<br>de la mèrre atimur position<br>AUX                                                                                                    | © DUI                     |
| Else en service demandée au<br>déférence du point de livrais:<br>iem du propriétaire de l'insta-<br>iem du site :<br>Sătiment : O Bătiment neu<br>B O HABITATION<br>O AUTRE<br>Săt. Collectif : O NON<br>O AUTRE<br>Letter Complément : Code postal :<br>Lettude :<br>Latitude :<br>Istallation de production obj<br>nstallation de production rén<br>uissange installée (en kVA) :<br>ension coté courant altërnat<br>accordement au réseau publi                                                                                                    | INSTALLATION gestionnaire de résau de distributi n, fournie par le G.R.D. :                                                                                                    | ÉLECTRIQUE on d'électricité (G.R.D.) : O NON délement  de la mètre advese pastèle NUX N N N N ASSOCIÉS                                                                                                    | © DUI                     |
| Else en service demandée au<br>déférence du point de livrais:<br>iem du propriétaire de l'insta-<br>iem du site :<br>Sătiment : O Bătiment neu<br>B O HABITATION<br>O AUTRE<br>Săt. Collectif : O NON<br>O AUTRE<br>Lettiques len * de la su vag<br>Complément : Code postal :<br>Latitude :<br>Istallation de production obj<br>nstallation de production rén<br>uissange installée (en kVA) :<br>ension caté courant alternat<br>accordement au réseau public<br>en direct ou par l'intermédial<br>sindre le dossier technique S                                                                                                    | INSTALLATION gestionnaire de résau de distributi n, fournie par le G.R.D. : illation digrég f O Bâtiment existant O Sans b OUI get de platieure makere individuelles dispaser Commune : Longitude :  Commune : Longitude :  TRAV et des travaux :  et des travaux :  D OUI D OUI D OUI C de distribution : O OUI O NO ire de l'installation de consommativ  CC44 complété : O OUI O NO                                                                                                    | ÉLECTRIQUE on d'électricité (G.R.D.) : O NON délement  de la mètre advese pastèle  N N N N N N N N N N N N N N N N N N                                                                                                    |                           |
| tise en service demandée au<br>déférence du point de livraise<br>iom du propriétaire de l'insta-<br>iom du site :<br>Bâtiment :<br>Bâtiment :<br>Bâtiment :<br>Bâticenti :<br>Batipares le n° de lat a V sig<br>Complément :<br>Lotipares le n° de lat a V sig<br>Complément :<br>Lotipares le n° de lat a V sig<br>Complément :<br>Lotipares le n° de lat a V sig<br>Complément :<br>Lotipares le n° de lat a V sig<br>Complément :<br>Lotipares le n° de lat a V sig<br>Complément :<br>Lotipares le n° de lat a V sig<br>Complément :<br>Lotipares le n° de lat a V sig<br>Complément :<br>Lotipares le n° de lat a V sig<br>Complément :<br>Lotipares le lat a lat a vise la lat a lat                                             | INSTALLATION gestionnaire de résau de distributi n, fournie par le G.R.D. : illation d'gridg f      Bâtiment existânt      Sans b  OUI     Rue :     Commune :     Longitude :      TRAV et des travaux :     OUI     G      G      Sinterburger materie dreividuelles disparent      traveire :     NON      OUI     G     G      G      G      G      DOUV     G      G      Sinterburger      DOUV     G      G      DOUV     G     G      G      G      DOUV     G     G      G      G      G      G     G     G     G     G     G | ÉLECTRIQUE         on d'électricité (G.R.D.) : O NON         âtiment         : de la mêrce admese posterie         : de la mêrce admese posterie         NUX         M         M         M         M         M         M         N         N         N                                                                                                    |                           |
| tise en service demandée au<br>déférence du point de livraisc<br>iom du propriétaire de l'insta<br>iom du site :<br>Bâtiment :<br>Bâtiment :<br>Bâtiment :<br>Bâticenti :<br>Batipares le n° de lat a V sig<br>Complément :<br>Lotipares le n° de lat a V sig<br>Complément :<br>Lotipares le n° de lat a V sig<br>Complément :<br>Lotipares le n° de lat a V sig<br>Complément :<br>Lotipares le n° de lat a V sig<br>Complément :<br>Lotipares le n° de lat a V sig<br>Complément :<br>Lotipares le n° de lat a V sig<br>Complément :<br>Lotipares le n° de lat a V sig<br>Complément :<br>Lotipares le n° de lat a V sig<br>Complément :<br>Lotipares le n° de lat a V sig<br>Complément :<br>Lotipares le lat a v sig<br>Complément :<br>Lotipares le lat a v sig<br>Lotipares le lat a v sig<br>Lotipares | INSTALLATION gestionnaire de résau de distributi n, fournie par le G.R.D. :                                                                                                    | ÉLECTRIQUE<br>on d'électricité (G.R.D.) : ○ NON<br>stiment<br>: de la mêree admase pastrite<br>NUX<br>N<br>ASSOCIÉS<br>IN<br>N                                                                                                    |                           |
| tise en service demandée au<br>déférence du point de livraise<br>iom du propriétaire de l'insta-<br>iom du site :<br>Bâtiment :<br>Bâtiment :<br>Bâtiment :<br>Bâticenti :<br>Deduese le n° de lat a V signer<br>Complément :<br>Lotiquese le n° de lat a V signer<br>Complément :<br>Lotiquese le n° de lat a V signer<br>Complément :<br>Lotiquese le n° de lat a V signer<br>Complément :<br>Lotiquese le n° de lat a V signer<br>Complément :<br>Lotiquese le n° de lat a V signer<br>Complément :<br>Lotiquese le n° de lat a V signer<br>Complément :<br>Lotiquese le n° de lat a V signer<br>Complément :<br>Lotiquese le n° de lat a V signer<br>Signer :<br>Lotiquese le n° de lat a V signer<br>Lotiquese le n° de lat a V signer<br>Lotiquese le n° de lat a V signer<br>Lotiquese le n° de lat a V signer<br>Lotiquese le n° de lat a V signer<br>latecordement au réseau puble<br>en direct ou per l'intermédia<br>plandre le dossier technique S<br>plandre un rapport d'organism                                                                                                    | INSTALLATION gestionnaire de résau de distributi n, fournie par le G.R.D. :                                                                                                    | ÉLECTRIQUE<br>on d'électricité (G.R.D.) : ○ NON<br>déliment<br>: de la méreur admase pasterite<br>NUX<br>N<br>ASSOCIÉS<br>IN<br>N                                                                                                    | © DUI                     |
| tise en service demandée au<br>déférence du point de livraise<br>iom du propriétaire de l'insta-<br>iom du site :<br>Bâtiment :<br>Bâtiment :<br>Bâtiment :<br>Bâticenti :<br>Deduese le n° de lat a V signer<br>Complément :<br>Lotiquese le n° de lat a V signer<br>Complément :<br>Lotiquese le n° de lat a V signer<br>Complément :<br>Lotiquese le n° de lat a V signer<br>Complément :<br>Lotiquese le n° de lat a V signer<br>AUTRE<br>Installation de production objinstallation de production rén<br>vissange installée (en KVA) :<br>ension coté courant alternation<br>laccordement au réseau publie<br>en direct ou per l'intermédia<br>sindre le dossier technique S<br>sindre un rapport d'organism                                                                                                    | INSTALLATION gestionnaire de résau de distributi n, fournie par le G.R.D. : illation , d'gridg f () Bâtiment existant () Sans b OUI     Rue : OUI     Rue : OUI     Rue : Commune :  Longitude :   et des travoux : avde : NON () OUI  et des travoux : oue de l'installation de consommation  DOCUMENTS SC144 complété : OUI () NO  NON () OUI () NO  C144 complété : OUI () NO  PLURALITE D'IN                                                                                                    | ÉLECTRIQUE<br>on d'électricité (G.R.D.) : O NON<br>àtiment<br>: de la mêcee admese posterie<br>                                                                                                    | © DUI                     |

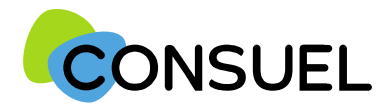

#### OUTIL : Joindre des documents pour une AC Bleue

#### L'utilité de cet outil est de pouvoir joindre le dossier technique installation de production SC 144 et/ou un rapport d'organisme de vérification.

| <b>Etape 1</b> : si vous joignez un dossier technique, cochez « OUI » et si vous joignez un rapport de vérification, cochez « OUI ». Les informations suivantes apparaissent. Via le type, indiquez le type de document que vous souhaitez intégrer dans le menu déroulant.                                                                                                    | Joindre le dossier technique SC144 complété : <ul> <li>OUI</li> <li>NON</li> </ul> Joindre un rapport d'organisme d'inspection : <ul> <li>OUI</li> <li>NON</li> </ul> Si vous joignez les rapports de vérification, il ne sera pas nécessaire de transmettre les originaux à la délégation régionale dont dépend le chantier. Double de la chantier. Dessier technique SC144 |
|----------------------------------------------------------------------------------------------------|----------------------------------------------------------------------------------------------------|
| Si vous ne devez insérer qu'un seul type de document suivant votre sélection précédente, le type de pièce sera reconnu automatiquement sans menu déroulant.                                                                                                    | Nous vous rappelons que votre signature électronique sera apposée sur ce document lors de son envoi. Il est donc important que le document original établi par le vérificateur ne subisse aucune modification afin de ne pas engager votre responsabilité.         Parcourir       Type :         Rapports organisme vérificateur         EMPEdistricteo                     |
| <b>Etape 2</b> : si vous devez joindre un SC 144, appuyez sur « Dossier Technique SC 144 » afin de télécharger le dossier technique. Remplissez les informations demandées et enregistrez-le dans votre explorateur.                                                                                                    | Dossier technique                                                                                                    |
| Etape 3 : appuyez sur « parcourir » afin de chercher le document à envoyer                                                                                                    | Parcourir                                                                                                    |
| <ul> <li>Etape 4 : votre explorateur de fichier s'ouvre, recherchez le document précédemment enregistré.</li> <li><u>Attention au type de fichier</u> : seuls les fichiers de type .jpg, .bmp, .pdf (non protégés et non au format portefeuille) sont autorisés. En cas de mauvais fichier, un message apparaitra sous la barre du fichier joint. Une pièce ne peut dépasser une taille de 2MO.</li> </ul> | Choisir un fichier à charger Ce PC > Bureau > SC143 Organiser  Nouveau dossier Ce PC > Bureau > SC143 Organiser  Nouveau dossier Ce PC  Apple iPhone Sc 143 24/08/2016 11:09 Adobe Acrobat D 119 Ko Insages Images Teléchargement  Nom du fichier: Sc 143 Fichiers personalizés (",PDF,"J v)                                                                                 |
| Etape 5 : il faut appuyer sur le bouton « enregistrer le fichier » afin de la joindre.Enfonction de la taille de fichier :Soit une barre de progression apparaitSoit la zone se grise durant le temps de chargementEn                                                                                                    |                                                                                                    |
| <ul> <li>Lorsque la pièce jointe est insérée, elle s'incrémente dans la liste des pièces enregistrées avec</li> <li>le type désigné sur le côté droit. Pour supprimer la pièce jointe, il faut appuyer sur la corbeille.</li> <li>Vous ne pouvez insérer <u>au maximum 5 pièces par formulaire.</u></li> </ul>                                                                                             | Pièces jointes enregistrées                                                                                                    |
| C244C-12 Septembre 2022                                                                                                    | Nom de la pièce Type de pièce Visualiser                                                                                                    |

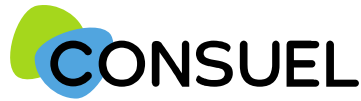

#### REMPLIR UN FORMULAIRE D'ATTESTATION DE CONFORMITE : AC BLEUE

L'AC se répartit en plusieurs champs principaux. Chaque champ possède une info-bulle vous expliquant précisément les informations nécessaires à la rédaction de l'AC.

Cette partie est destinée à déclarer d'autres intervenants sur l'installation électrique dans le cadre d'une pluralité d'installateurs.

Dans certains cas, il est possible que vos travaux ne concernent pas la totalité de l'installation électrique réalisée en aval du point de livraison, et qu'au moins un autre installateur ait réalisé des installations électriques fixes (canalisation électrique fixe ou dispositif de protection contre les surintensités ou contre les contacts indirects).

Dans ce cas, vous devez nous indiquer les coordonnées de ces installateurs, ainsi que les travaux qu'ils ont réalisés, afin de ne pas prendre sous votre responsabilité des installations non réalisées par vos soins.

| Testes attachts attachedize                                                                                                    |                                                                                                    |
|----------------------------------------------------------------------------------------------------|----------------------------------------------------------------------------------------------------|
| lester cette attestation                                                                                                    |                                                                                                    |
|                                                                                                    |                                                                                                    |
|                                                                                                    | SAUVER                                                                                                    |
|                                                                                                    |                                                                                                    |
| 1                                                                                                    |                                                                                                    |
| ATTESTATION<br>DE CONFORMITÉ<br>Installation de production<br>sans dispositif de stockage de l'énergie électrique                                                                                                    | (Comise National pour la Sécarité des Ulagores de l'Electricité)<br>(Comise National pour la Sécarité des Ulagores de l'Electricité)<br>organisme agréé par le Molétére de l'Industrie            |
| rmulaine emis le : 06/09/2016<br>envoyer au COMSUEL avant le : 06/09/2017<br>Climit : 3360356 N + AC : 05160500000007<br>Sielst : 4336951700070 Fact : 5116FW000110                                                                                                    |                                                                                                    |
|                                                                                                    | (obligatoire pour la mise en service de l'installation)                                                                                                    |
|                                                                                                    |                                                                                                    |
| ont compatibles, du point de vue de la sécurité, av                                                                                                    | ec les parties non rénovées.                                                                                                    |
|                                                                                                    |                                                                                                    |
| INSTALLATION É<br>lise en service demandée au gestionnaire de résau de distribution<br>térérence du point de livraison fournie par le G.R.D. :<br>Jem du propriétaire de l'installation : dfgfdg<br>lem du site :<br>Sătiment : O Bâtiment neuf O Bâtiment existant O Sans bât<br>O HABITATION<br>O ULTRE<br>Sât. Collectif : O NON O OUI                                                                                                    | LECTRIQUE<br>d'électricité (G.R.D.) : O NON ® OUI                                                                                                    |
| INSTALLATION É<br>lise en service demandée au gestionnaire de résau de distribution<br>térérence du point de livraison fournie par le G.R.D. :<br>jem du propriétaire de l'installation : dfgfdg<br>lom du site :<br>kâtiment : O Bâtiment neuf O Bâtiment existant O Sans bât<br>O HABITATION<br>O AUTRE<br>kât. Cellectif : O NON O OUI<br>dresse N° : Lot : Rue :                                                                                                    | LECTRIQUE<br>d'électricité (G.R.D.) : O NON ® DUI                                                                                                    |
| INSTALLATION É  lise en service demandée au gestionnaire de résau de distribution  térérence du point de livraison fournie par le G.R.D. :  Jom du propriétaire de l'installation : d'gridg  Jom du site :  Sătiment : O Bâtiment neuf O Bâtiment existant O Sans bât  G O AUTRE  Sât. Collectif : O NON O OUI  xdresse N* : Lot : Rue :  Indigues in a' de lat a'V sigit de plocieure makane individuelles dispasert de Complément :                                                                                                    | LECTRIQUE<br>d'électricité (G.R.D.) : O NON ® DUI<br>ment                                                                                                    |
| INSTALLATION É         fise en service demandée au gestionnaire de résau de distribution         éférence du point de livraison fournie par le G.R.D. :         Jom du propriétaire de livraison fournie par le G.R.D. :         Jom du propriétaire de livraison fournie par le G.R.D. :         Jom du propriétaire de livraison fournie par le G.R.D. :         Jom du propriétaire de livraison fournie par le G.R.D. :         Jom du site :         Sătiment :       O Bâtiment existant O Sans bât         g       O HABITATION         G       AUTRE         Sât. Collectif :       NON O QUI         Idresse N* :       Lot :         Intéquer la 1*4 & Vage de prévieure revieues des disparant de Complément :         Code postal :       Commune :         Latitude :       Longlunde :                                                                                                    | LECTRIQUE<br>d'électricité (G.R.D.) : O NON  OUI<br>ment<br>la mêtre advece pastale                                                                                                    |
| INSTALLATION É         fise en service demandée au gestionnaire de résau de distribution         idérence du point de livraison fournie par le G.R.D. :         iom du propriétaire de l'installation : dfgfdg         iom du site :         Adition :       dfgfdg         iom du site :         Sátiment :       © Bâtiment neuf © Bâtiment existant © Sans bâtiment         g       O HABITATION         g       O AUTRE         Sát. Collectif :       O NON © OUI         Idrese N* :       Collectif :         Integer le n° de lat y l'agt de ployieurs endence dedividuelles disparer de Complément :         Code postal :       Commune :         Latitude :       Longitude :                                                                                                    | LECTRIQUE<br>d'électricité (G.R.D.) : O NON  OUI<br>ment                                                                                                    |
| INSTALLATION É fise en service demandée au gestionnaire de résau de distributior téférence du point de livraison fournie par le G.R.D. :                                                                                                    | LECTRIQUE<br>d'électricité (G.R.D.) : O NDN ® DUI<br>ment<br>be mierre adresse passale                                                                                                    |
| INSTALLATION É  Ise en service demandée au gestionnaire de résau de distributior  déférence du point de livraison fournie par le G.R.D. :  iom du propriétaire de l'installation : dfgfdg  iom du site :  Aâtiment :  Bâtiment neuf  ABITATION  AUTRE  Aât. Collectif :  NON OUI  dresse N* :  Lot :  Lot :  Lotgie de positieur endere endere endere endere enderedentes disposer de  Complément :  Code postal :  Commune :  Latitude :  Latitude :  Latitude :  Installation de production objet des travoux :  mistallation de production objet des travoux :  mistallation de production objet des travoux :  mistallation de production rénovée :  NON OUI  diresse installée (en kVA) :  accordement au réseau public de distribution :  OUI ONDN  en direct ou par l'intermédiaire de l'installation de consommation,                                                                                                    | LECTRIQUE  d'électricité (G.R.D.) : O NDN  DUI  ment                                                                                                    |
| INSTALLATION É  Tise en service demandée au gestionnaire de résau de distributior  térérence du point de livraison fournie par le G.R.D. :  tom du propriétaire de l'installation : d'gridg  tom du aite :  Astiment : O Bâtiment neuf O Bâtiment existant O Sans bât  g O HABITATION  G O AUTRE  Sât. Collectif : O NON O OUI  dresse N° : Lot : Rue :  Installation de production objet des travaux :  Installation de production objet des travaux :  Installation de production de distribution : O OUI O NON  en direct ou par l'intermédiaire de l'installation de consommation,  DOCUMENTS A | LECTRIQUE  d'électricité (G.R.D.) : O NON  DUI  ment  de mêtre admuse pastale                                                                                                    |
| INSTALLATION É      Ise en service demandée au gestionnaire de résau de distributior     éférence du point de livraison fournie par le G.R.D. :     iem du propriétaire de l'installation : d'gridg     iom du site :         Autrative de l'installation : d'gridg     iom du site :         Autrative de l'installation : d'gridg     iom du site :         Autrative de l'installation : d'gridg     iom du site :         Autrative de l'installation : d'gridg     iom du site :         Autrative de l'installation : d'gridg     iom du site :         Autrative de l'installation : d'gridg     iom du site :         Autrative de l'installation : d'gridge de possieure realecte detivatures d'installation     installation de production ebjet des travoux :         Installation de production ebjet des travoux :         Installation de production rénovée :         NON QUI ulisance linstallée (en kVA) : [         accordement au réseau public de distribution : QUI Q NON     en direct ou par l'intermédiaire de l'installation de consommation,         DOCUMENTS A         aindre un rapport d'organisme d'inspection : Q OUI Q NON                                                                                                    | LECTRIQUE  d'électricité (G.R.D.) : O NON  DUI  ment  be referes adresse pastale  DX  SSOCIÉS  SOCIÉS  DUI  DUI  DUI  DUI  DUI  DUI  DUI  DU                                                      |
| INSTALLATION É         fise en service demandée au gestionnaire de résau de distribution         éférence du point de livraison fournie par le G.R.D. :         iom du propriétaire de l'installation : dfgfdg         iom du site :         Sătiment :       Bâtiment neuf ○ Bâtiment existant ○ Sans bât         g ○ HABITATION         g ○ HABITATION         g ○ HABITATION         g ○ HABITATION         g ○ AUTRE         Ât. Cellectif :       O NON ○ OUI         Idresse N* :       Lot :       Rue :         Installation de roduction dujet de plovieur matere advictusies dispared at         Cede postal :       Commune :         Latitude :       Longitude :         Usisance Installée (en KVA) : [o □         ension caté courant alternatif : ○ ≤ 1000V ○ > 1000V         accordement au réseau public de distribution : ○ OUI ○ NON         endiret ou par l'intermédiaire de l'installation de consommation,         DOCUMENTS A         aindre le dossier technique SC144 complété : ○ OUI ○ NON         oindre un rapport d'organisme d'inspection : ○ DUI ○ NON                                                                                                    | LECTRIQUE  d'électricité (G.R.D.) :  NON  DUI  ment  Au réfere advesse pastaté  SSOCIÉS  SSOCIÉS  COSSET técnique Cosset técnique Cosset técnique Cosset técnique Cosset técnique Cosset técnique |
| INSTALLATION É  Ise en service demandée au gestionnaire de résau de distribution  déférence du point de livraison fournie par le G.R.D. :  Iom du propriétaire de l'installation : dfgfdg  Iom du site :  Sâtiment :  Bâtiment neuf  AUTRE  At. Cellectif :  NON  OUI  dresse N* :  Lot :  Lot :  Lot :  Longitude :  Code postal :  Compliane : Latitude :  Longitude :  TRAVAU  nstallation de production ebjet des travaux :  Installation de production ebjet des travaux :  Installation de production ebjet des travaux :  Installation de production ebjet de travaux :  Installation de production ebjet de travaux :  Installation de production ebjet de travaux :  Installation de production ebjet de travaux :  Installation de production ebjet de travaux :  Installation de production ebjet de travaux :  Installation de production ebjet de travaux :  Installation de production ebjet de travaux :  Installation de production ebjet de travaux :  Installation de production rénovée :  NON OUI  Vaccordement au réseau public de distribution :  OUI NON  an direct ou par l'intermédiaire de l'installation de consommation,  Indre le dossier technique SC144 complété :  OUI  NON  oindre un rapport d'organisme d'inspection :  OUI  NON  PLURALITE D'INS'                                                               | LECTRIQUE  d'électricité (G.R.D.) :  NON  DUI  ment  Au refere advesse pastaté  SSOCIÉS  SSOCIÉS  COSSET técnique  CALLATEURS  n:  NON O OUI                                                      |

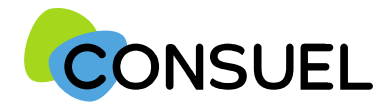

REMPLIR UN FORMULAIRE D'ATTESTATION DE CONFORMITE : AC BLEUE

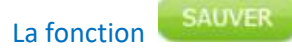

Elle vous permet de vérifier que les points minimum nécessaires à la recevabilité de votre AC sont complétés et sauvegarde automatiquement l'AC en cours de saisie.

Deux possibilités :

1) Votre AC est bien remplie, vous aurez le symbole de validation vert et vous obtiendrez le message suivant :

| Redaction correcte de l'attestation | Rédaction | correcte | de l | 'attestation |  |
|-------------------------------------|-----------|----------|------|--------------|--|
|-------------------------------------|-----------|----------|------|--------------|--|

SAUVEGARDER 😑

2) Votre AC est mal remplie, vous aurez une croix blanche sur fond rouge et vous obtiendrez le message suivant avec une liste déroulante vous mentionnant les points manquants et à reprendre :

| Rédaction incorrecte de l'attestation (cliquez ici pour avoir le détail)          |
|-----------------------------------------------------------------------------------|
| Vous devez indiquer le type de bâtiment (Neuf, existant ou sans bâtiment)         |
| Vous devez renseigner la nature du site                                           |
| Vous devez choisir s'il s'agit ou non d'un bâtiment collectif                     |
| Vous devez indiquer le type d'installation de production                          |
| Vous devez indiquer s'il s'agit ou non d'une installation de production rénovée   |
| La puissance de l'installation est obligatoire                                    |
| Vous devez précisez la tension coté courant alternatif                            |
| Vous devez précisez si l'installation est raccordée au réseau DP                  |
| Vous devez indiquer si vous souhaitez joindre un dossier technique                |
| Vous devez indiquer si vous souhaitez joindre un rapport d'organisme d'inspection |

La fonction

Elle est à utiliser pour enregistrer les informations qui ont été complétées sur votre AC. Pour se faire, appuyez sur le bouton situé en bas de l'écran de votre AC. Cette fonction teste également l'AC qui va être sauvegardée.

Une fois l'une de ces deux actions réalisée, en retournant sur la page Mes Services->Gérer mes chantiers->liste des AC, l'AC aura bien été modifiée des éléments complétés.

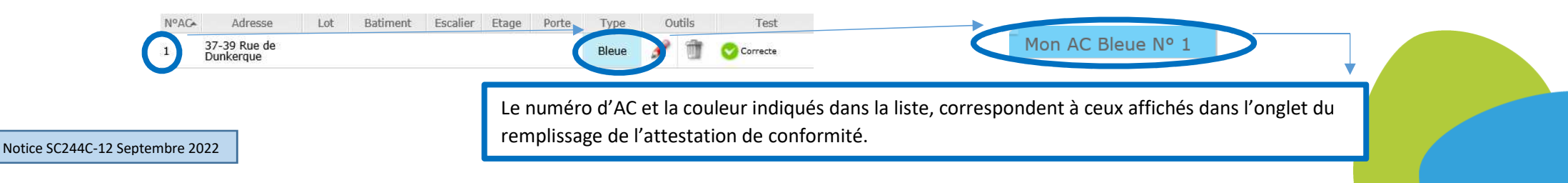

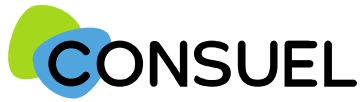

#### REMPLIR UN FORMULAIRE D'ATTESTATION DE CONFORMITE : AC VIOLETTE

L'AC se répartit en plusieurs champs principaux. Chaque champ possède une info-bulle vous

expliquant précisément les informations nécessaires à la rédaction de l'AC.

Cette partie indique l'adresse à laquelle seront envoyées les éventuelles correspondances que nous aurions à vous adresser.

Vous retrouvez également ces documents sur votre espace client.

Cette partie indique l'adresse à laquelle seront envoyées les éventuelles correspondances que nous aurions à vous adresser.

Si celles-ci s'avèrent inexactes ou incomplètes, vous devez les modifier au niveau du chantier auquel cette attestation est rattachée.

#### Cette partie indique vos coordonnées ou celle de votre siège.

Ces données ne sont pas modifiables. Si elles s'avèrent inexactes ou incomplètes, vous devez contacter le service émission du CONSUEL, en accompagnant votre demande de tous documents justificatifs (KBIS pour un professionnel, Justificatif d'identité, etc.)

#### Cette section vous permet d'identifier l'installation électrique qui fait l'objet de cette attestation.

Si cette attestation est destinée à être remise à un gestionnaire de réseau de distribution d'électricité, nous vous encourageons vivement à indiquer le numéro de point de livraison qu'il vous a peut être déjà communiqué.

Le nom du propriétaire de l'installation, de l'opération ou du programme ne sont pas modifiables car déjà renseignés à l'étape précédente.

BATIMENT : Précisez s'il s'agit :

- D'une installation dans un bâtiment neuf
- D'une installation dans un bâtiment existant
- D'une installation extérieure "sans bâtiment"

SITE : Précisez s'il s'agit :

- · D'une opération individuelle ou collective dans un contexte de logement
- D'une autre activité à choisir parmi celles figurant dans la liste ou à saisir manuellement si absence.

Si l'installation est située dans un bâtiment collectif, vous serez invité à préciser le nom ou numéro de l'immeuble, de la cage, de l'étage et de la porte.

En ce qui concerne l'adresse, elle est par défaut celle que vous avez renseignée au niveau du chantier. Cependant, vous pouvez la modifier.

Le code postal, la commune, ainsi que les coordonnées GPS ne sont pas modifiables car précédemment enregistrés au niveau du chantier.

| Mon AC Violette Nº 1                                                                                                    |                                                                                                    |
|----------------------------------------------------------------------------------------------------|----------------------------------------------------------------------------------------------------|
| Tester cette attestation                                                                                                    |                                                                                                    |
|                                                                                                    |                                                                                                    |
|                                                                                                    |                                                                                                    |
|                                                                                                    |                                                                                                    |
| ATTESTATION<br>DE CONFORMITÉ<br>Installation de production                                                                                                    | VISA DU CONSUEL<br>(Cretis Network pour la Securité des Italgens 34 l'Dictricties)<br>angenome agrée par le Montenie de Coductive                                                                                                    |
| avec dispositif de stockage de l'énergie électrique                                                                                                    |                                                                                                    |
| K enveyer au CONSUEL avant M: 16/09/2017<br>P* Clent: 1300350 M* AC : 60616000005520<br>P* Simt : 43304352700375 Feb:: : SE16FW000126                                                                                                    | and branching from the mass of surfaces of the branching                                                                                                    |
| ADRESSE DES CORRESPONDANCES                                                                                                    | INSTALLATEUR                                                                                                    |
|                                                                                                    |                                                                                                    |
| L'installateur soussigné atteste que l'installation<br>attestation, est conforme aux prescriptions de sés<br>sont compatibles, du point de vue de la sécurité, au                                                                                                    | n électrique de production, objet de cette<br>curité en vigueur et que les parties rénovées<br>vec les parties non rénovées.                                                                                                    |
| INSTALLATION                                                                                                    | LECTRIQUE                                                                                                    |
| Référence du peint de livraison fournie par le G.R.D. :<br>Nom du propriétaire de l'installation : fdgdfg<br>Nom du site :<br>Bâtiment : O Bâtiment neuf O Bâtiment existant O Sans bât<br>g O HABSTATION<br>G O HABSTATION<br>G O HABSTATION<br>G O HABSTATION<br>Collectif : O NON O DUS<br>Adresse N° : O NON O DUS<br>Adresse N° : O NON O DUS<br>Complément : Complement : Complément : Lattude : Longitude : | liment<br>le le releve advesse joutaile                                                                                                    |
| TRAVAL                                                                                                    | ux 🕠                                                                                                    |
| Instaljatión de production objet des travaux :<br>Instaljation de production rénovée : O NON O OUI<br>Puissance installée (en kVA) : O<br>Tension coté courant alternatif : O S 1000V O > 1000V<br>Raccordement au réseau public de distribution : O OUI O NON<br>(en direct ou par l'intermédiaire de l'installation de consommation                                                                              | υ                                                                                                    |
| DOCUMENTS A                                                                                                    | ssociés                                                                                                    |
| Joindré le dessier technique SC144 complété : O OUT O NON<br>Joindre un rapport d'organisme d'Inspection : O OUT O NON                                                                                                    | Constant and the second second s |
| PLURALITE D'INS                                                                                                    | TALLATEURS                                                                                                    |
| Autre(s) intervenants en électricité sur installation de consommati                                                                                                    | IDD : ONDN O DUE                                                                                                    |
| SAUVEGARD                                                                                                    | ur <b>O</b>                                                                                                    |

#### Notice SC244C-12 Septembre 2022

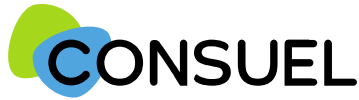

#### REMPLIR UN FORMULAIRE D'ATTESTATION DE CONFORMITE : AC VIOLETTE

L'AC se répartit en plusieurs champs principaux. Chaque champ possède une info-bulle vous Expliquant précisément les informations nécessaires à la rédaction de l'AC.

#### Cette partie est destinée à préciser le type d'installation réalisée.

Type d'installation :

Choisir le type d'installation de production parmi les choix proposés

Installation neuve ou rénovée :

Cochez OUI s'il s'agit de travaux sur une installation existante (y compris une augmentation de puissance. Vous devrez indiquer le nombre total de générateurs. Dans le cas d'une nouvelle installation, cochez NON

#### Puissance installée :

Vous devez renseigner ce champ : La puissance exprimée en kVA doit correspondre à celle mentionnée sur votre dossier technique

Tension coté courant alternatif :

 $\label{eq:cochez} \mbox{Cochez} = 1000 \mbox{ V si la tension n'excède pas 1000 volts alternatifs à la sortie de l'onduleur. Sinon, cochez "> 1000 \mbox{ V"}$ 

Raccordement au réseau public de distribution :

Cochez **OUI** si l'installation est raccordée au réseau de distribution publique d'électricité y compris à travers l'installation de consommation. Vous ne devez cocher **NON** que lorsqu'il s'agit d'une installation totalement autonome sans raccordement sur une installation de consommation.

#### Joindre le dossier technique:

Le dossier technique qui doit accompagner l'attestation est obligatoire. Vous pouvez vous le procurer sur www.consuel.com ou en cliquant directement sur le bouton de téléchargement.

Après l'avoir complété, vous devrez le joindre électroniquement à l'attestation.

Cependant, si vous êtes dans l'impossibilité de le faire, vous devrez nous transmettre ce dossier par courrier à l'adresse de la direction régionale CONSUEL dont dépend votre chantier, ce qui risque d'entrainer un délai supplémentaire.

Dans ce seul cas, et afin de permettre de valider l'attestation, vous devrez cocher NON.

#### Joindre un rapport d'organisme d'inspection :

Si nécessaire, en cochant OUI, vous pouvez nous transmettre électroniquement les rapports de vérification établis par un organisme accrédité.

Ceux-ci seront signés électroniquement lors de l'envoi de votre attestation.

Vous pouvez joindre jusqu'à 5 fichiers au format PDF ou image d'une taille maximum de 2 mégaoctets chacun.

S'il n'y a pas nécessité de joindre ces documents, vous devrez cocher NON.

*Voir page suivante pour joindre les rapports de vérification et/ou le SC 144* 

|                                                                                                    | V] 🧉                                                                                                    |
|----------------------------------------------------------------------------------------------------|----------------------------------------------------------------------------------------------------|
| 1                                                                                                    |                                                                                                    |
| ATTESTATION<br>DE CONFORMITÉ<br>Installation de production<br>avec dispositif de stockage de l'énergie électrique                                                                                                    | VISA DU CONSULL<br>(Contin Natural your is Secart de du Imagen de l'Imat<br>arganisme agrée par le Miseren de l'Industrie                                                            |
| Таттилини Алмани II (10/56/2016)<br>A Antosper as COMGUEL avant III (16/06/2017)<br>M° Clant (13060366)<br>M° Gant (13060361700376) Fact (1506140000126)                                                                                                    | postigatore pour la rene en cervice de l'actualization                                                                                                    |
| ADRESSE DES CORRESPONDANCES                                                                                                    | INSTALLATEUR                                                                                                    |
| attestation, est conforme aux prescriptions de s<br>sont compatibles, du point de vue de la sécurité,                                                                                                    | écurité en vigueur et que les parties n<br>avec les parties pon rénovées.                                                                                                    |
| INSTALLATION<br>Mise en service demandée au gestionneire de résau de distributi<br>Référence du point de livraison fournie par le C.R.D. :<br>Nom du propriétaire de l'installation : fdgdfg<br>Nom du site :<br>Bâtiment : O Bâtiment neuf O Bâtiment existant O Sans b<br>g O HABITATION<br>g O AUTRE                                                                                                    | ÉLECTRIQUE<br>an d'électricité (G.R.D.) :      NON O DUI                                                                                                    |
| INSTALLATION Mise en service demandée au gestionnaire de résau de distribut Référence du point de livraison fòurcle par le G.R.D. : Nom du propriétaire de l'installation : fégatg Nom du site : Bâtiment : O Bâtiment neuf O Bâtiment existant O Sans b g O HABITATION g O AUTRE Bât. Collectif : O NON O DUI terrent at O Colle                                                                                                    | ÉLECTRIQUE<br>an d'électricité (G.R.D.) : ● NON ○ DUI<br>atiment                                                                                                    |
| INSTALLATION Mise en service demandée bu gestionnaire de résau de distributi Référence du point de livraison fournie par le G.R.D. : Nom du propriétaire de l'installation : régatig Nom du site : Bâtiment : O Bâtiment neuf O Bâtiment existant O Sans b g O HABTATION g O AUTRE Bât. Collectif : O NON O DUI Adresse Nº : Lot : Rue : Trégere e n' ce site i'l sigst de plusieure manous inhibituelles deparate                                                                                                    | ÉLECTRIQUE<br>an d'électricité (G.R.D.) :                                                                                                    |
| INSTALLATION           Mise en service demandée bu gestionnaire de résau de distributi           Référence du point de livraison fournie par le G.R.D. :           Nom du propriétaire de l'installation : fdgdfg           Nom du site :           Bâtiment :         O Bâtiment neuf O Bâtiment existant O Sans b           g         O HABITATION           Bât. Callect#:         O NON O DUI           Adressa Nº :         Lot :           Trideger is in de statut angle é planteur matieur satiriduelles deposant :           Complément :         Complément :           Cade postal :         Commune :                                                                                                    | ÉLECTRIQUE<br>an d'électricité (G.R.D.) :  NON O DUI<br>àtiment                                                                                                    |
| INSTALLATION         Mise en service demandée bu gestionnaire de résau de distributi         Référence du point de livraison fournie par le C.R.D. :         Nom du propriétaire de l'installation : fdgdfg         Nom du site :         Bâtiment :       O Bâtiment neuf O Bâtiment existant O Sans b         g       O HABITATION         g       O AUTRE         Bât. Collectif :       O NON O DUI         Adresse Nº :       Let :         Compsiment :       Compsiment :         Cade postal :       Commune :         Latitude :       Longitude :                                                                                                    | ÉLECTRIQUE<br>an d'électricité (G.R.D.) : ● NON ○ DUI<br>àtiment                                                                                                    |
| INSTALLATION Mise en service demandée bu gestionnaire de résau de distribuit Référence du point de livraison fournie par le G.R.D. : Nom du propriétaire de l'installation : fégatg Nom du site : Bâtiment : O Bâtiment neuf O Bâtiment existant O Sans b g O HABITATION g O AUTRE Bât. Collectif : O NON O DUI Adresse Nº : Dit : Rue :  Drodgare le n° de let all's hight de platieur manore satisfacelles (Exposen Complément :  Codie postal :  Latitude : Longitude :                                                                                                    | ÉLECTRIQUE<br>an d'électricité (G.R.D.) :      NON O DUI<br>átiment                                                                                                    |
| INSTALLATION Mise en service demandée bu gestionnaire de résau de distribut Mise en service demandée bu gestionnaire de résau de distribut Nom du point de livraison fourcie par le C.R.D. : Nom du site : Bâtiment : ○ Bâtiment neuf ○ Bâtiment existant ○ Sans b     g ○ AUTRE Bât. Collectif : ○ NON ○ DUI Adresse Nº : □ Lot : □ Rue : □ Trodese le tr'é site is l'agté de balaiser maane satisfadelles d'aprese Comptément : □ Commune : Latitude : Longitude :      TRAVJ Installation de production objet des travaux : □ Trabalation de production rénovée : ○ NON ○ OUI Puissance installée (en KMA) - 0  Tension coté courant alternatif : ○ ≤ 10000V -> 2000V Recordement au réseau public de distribution : ○ OUI ○ NDI (en direct ou par l'intermédiate de l'installation de consommatic                                                                                                    | ÉLECTRIQUE  an d'électricité (G.R.D.) : ● NON ○ DUI  âtimpent  até de mètres advesse postate  AUX  N  N  N  N  N  N  N  N  N  N  N  N  N                                             |
| INSTALLATION         Mise en service demandée au gestionnaire de résau de distribution         Référence du point de livraison fournie par le C.R.D. :                                                                                                    | ÉLECTRIQUE<br>an d'électricité (G.R.D.) : ● NON ○ DUI<br>attiment<br>tab la rational generative<br>AUX<br>AUX<br>Associés                                                            |
| INSTALLATION Mise en service demande bu gestionnaire de résau de distribuit Référence du point de l'installation fòsnet par le C.R.D. : Som du propriétaire de l'installation : fégatig Nom du site : Bâtement : O Bâtement neuf O Bâtement existant O Sans b g O HABITATION g O AUTRE Bât. Collectif : O NON O DUI Adresse Nº : Lot : Rue : Mue : Drobgere le tr'aviet all' signt de planteur malacel saturbaces interprete Complément : Lot : Commune : Latitude : Longitude : TRAV/ Installation de production objet des travaux : OUI Puissance installet (an KAA). (b Tratallation de production objet des travaux : OUI Puissance installet (an KAA). (b Tratallation de production réinvie: O NON O DUI Puissance installet (an KAA). (b Tratallation de production réinvie: O NON O UI Puissance installet (an KAA). (b Tratallation de production sobjet des travaux : DOU (an direct ou par l'intermédiaire de l'installation de consommatic DOCUMENTS Deindre le dessier technique SC144 complété : O OUI O NO Dout O NO Dout O NO Dout O NO DOUT O NO DOUT O NO | ÉLECTRIQUE  an d'électricité (G.R.D.) : ● NON ○ DUI  atiment  t de le critique adminie gostale  AUX  N  S  N  Dissient facture  Dessient facture  Dessient facture  Dessient facture |

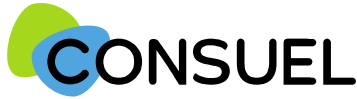

#### OUTIL : Joindre des documents pour une AC Violette

L'utilité de cet outil est de pouvoir joindre le dossier technique installation de production SC 144 et/ou un rapport d'organisme de vérification.

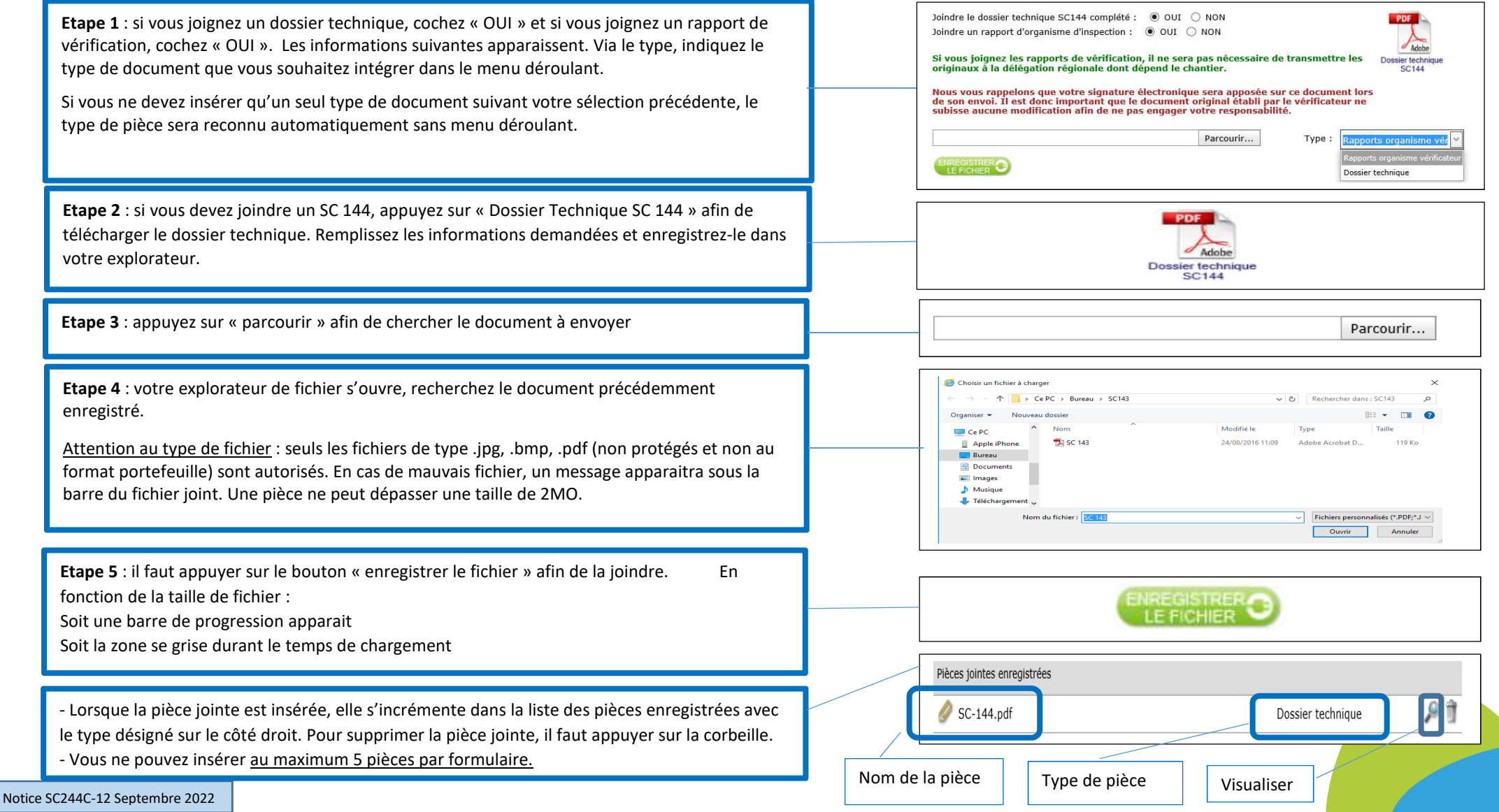

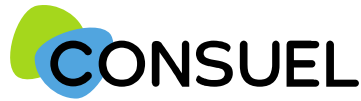

#### REMPLIR UN FORMULAIRE D'ATTESTATION DE CONFORMITE : AC VIOLETTE

L'AC se répartit en plusieurs champs principaux. Chaque champ possède une info-bulle vous expliquant précisément les informations nécessaires à la rédaction de l'AC.

Cette partie est destinée à déclarer d'autres intervenants sur l'installation électrique dans le cadre d'une pluralité d'installateurs.

Dans certains cas, il est possible que vos travaux ne concernent pas la totalité de l'installation électrique réalisée en aval du point de livraison, et qu'au moins un autre installateur ait réalisé des installations électriques fixes (canalisation électrique fixe ou dispositif de protection contre les surintensités ou contre les contacts indirects).

Dans ce cas, vous devez nous indiquer les coordonnées de ces installateurs, ainsi que les travaux qu'ils ont réalisés, afin de ne pas prendre sous votre responsabilité des installations non réalisées par vos soins.

| 5 <u>.</u>                                                                                                    |                                                                                                    |
|----------------------------------------------------------------------------------------------------|----------------------------------------------------------------------------------------------------|
|                                                                                                    |                                                                                                    |
| 1,                                                                                                    |                                                                                                    |
| ATTESTATION<br>DE CONFORMITÉ<br>Installation de production<br>avec dispositif de stockage de l'énergie électrique                                                                                                    | VISA DU CONSULL<br>(Ornika Naturali yoshi is Sesarati da ku Isagari 34 (Berthicas)<br>angariarna agreé par la Malaman da Toshaitha |
| mulara érra le : 10/08/2016                                                                                                    |                                                                                                    |
| envoyer au CONSUEL avant le : 85/06/2017                                                                                                    |                                                                                                    |
| Sent: 40394501700370 Fect: SELEVICO0128                                                                                                    |                                                                                                    |
| ADRESSE DES CORRESPONDANCES                                                                                                    | INSTALLATEUR                                                                                                    |
| l'installateur soussigné atteste que l'installati<br>attestation, est conforme aux prescriptions de s<br>sont compatibles, du point de vue de la sécurité,                                                                                                    | ion électrique de production, objet de c<br>écurité en vigueur et que les parties rénov<br>avec les parties non rénovées.          |
|                                                                                                    |                                                                                                    |
| INSTALLATION<br>dise en service demandée au gestionnaire de résau de distribut<br>Référence du point de livraison fournie par le G.R.D. :                                                                                                    | ÉLECTRIQUE                                                                                                    |
| INSTALLATION  Itse en service demandée su gestionnaire de résul de distribut  Référence du point de l'installation : fdgdfg  Nom du site :  Satiment : O Bâtiment neuf O Bâtiment existant O Sans b  O AUTRE  Săt. Collectif : O NON O DUS  Marresse Nº : Lot : Rue :  Trodepare le n' a rist all hegt de planlaver materes introductes (operan  Complement :  Code postal : Commune :  Latitude : Longitude :                                                                                                    | ÉLECTRIQUE                                                                                                    |
| INSTALLATION  Ise en service demandée su gestionneire de résul de distribut  Référence du point de liveaison fournie par le G.R.D. : [  Som du propriétaire de l'installation : fdgdfg  Nom du site :  Sâtiment : O Bâtiment neuf O Bâtiment existant O Sans b  O HABITATION  O AUTRE  Sât. Collectif : O NON O DUI  Adresse Nº : Lot : Rue : [  Tradepart is n' do st siti large de plantere matere instatueelles (Separat  Complément : [  Cade postal : Commune :  Latitude : Longitude :                                                                                                    | ÉLECTRIQUE ian d'électricité (G.R.D.) :  NDN O DUI addiment.  t de la mètres salance gostale                                       |
| INSTALLATION      Ise en service demandée su gestienneire de résu de distribut      Référence du point de l'installation : fdgdfg      Isom du propriétaire de l'installation : fdgdfg      Isom du site :      Sitment : O Bâtiment neuf O Bâtiment existant O Sans b      g                                                                                                    | ÉLECTRIQUE         ian d'électricité (G.R.D.) :                                                                                    |
| INSTALLATION      Ise en service demandée su gestionnaire de résul de distribut      Kérénence du point de livraison fournie par le G.R.D. :      Service demandée su gestionnaire de résul de distribut      Kérénence du point de livraison fournie par le G.R.D. :      Service de l'Installation : fdgdfg      Mon du site :      Sétiment :     O Bâtiment neuf      Bâtiment existant      Sans b      G      AUTRE      Sât. Collectif :     O NON      DUI      Marses N° :     Lot :     Trayser is n'a distribution :     Complement :     Latitude :     Longitude :      TRAV      restallation de production réndvée :      NON      OUI      Austerce installée (en KVA) :     G      Austerce installée (en KVA) :     G      Sans b      Sans b      Sans b      Sans b      Sans b      Sans b      Sát.      Complement :     Latitude :     Longitude :      TRAV      restallation de production réndvée :     O NON      OUI      Austerce installée (en KVA) :     G      Fersion coté courant attematif :     O SIDDV     Socord exercite de distribution :     O QUI       Sans b      Sans b      Sans      Sans b      Sans b      Sans b      Sans b      Sans b | ELECTRIQUE ian d'électriché (G.R.D.) :  N NON O DUE  attiment  f de le mèrre admine podule  AUX  N anj                             |
| INSTALLATION         dise en service demandée su gestionnaire de résul de distributive         déférence du point de livraison fournie par le G.R.D. :         dison du propriétaire de l'installation :         dison du propriétaire de l'installation :         dison du site :         sitement :       O Bâtiment neuf O Bâtiment existant O Sans B         gite       O AUTRE         Sit. Collectif :       O NON O DUI         daresse Nº :       Lot :         rodage is un do site :       Rue :         Todage is un do site :       Lot :         Rue :       Longitude :         Cade postal :       Commune :         Latitude :       Longitude :         Testallation de production sobjet des travaux :       Installation de production sobjet des travaux :         restalation de production sobjet de distribution :       O QUI         viscance installéte (en KVA) : [@       1000V         fension coté courant atternatif :       > 1000V       > 1000V         teocordement au réseau public de distribution :       0 QUI O ND         en dinect ou par l'intermédialate de l'installation de consortingti                                                                                                    | ELECTRIQUE ian d'électricité (G.R.D.) :  N NON O DUE a httiment  L de le referee admente postale  AUX  N an)  ASSOCIÉS             |
| INSTALLATION      Ise en service demandée au gestienneire de réau de distribut      iéférence du point de livraison fournie par le G.B.D. :                                                                                                    |                                                                                                    |
|                                                                                                    |                                                                                                    |

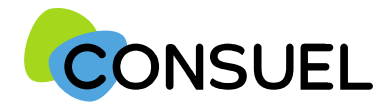

REMPLIR UN FORMULAIRE D'ATTESTATION DE CONFORMITE : AC VIOLETTE

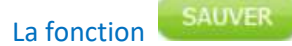

Elle vous permet de vérifier que les points minimum nécessaires à la recevabilité de votre AC sont complétés et sauvegarde automatiquement l'AC en cours de saisie.

Deux possibilités :

1) Votre AC est bien remplie, vous aurez le symbole de validation vert et vous obtiendrez le message suivant :

| Ī | Dédaction | corrocto | do l | attestation |  |
|---|-----------|----------|------|-------------|--|
| 1 | Redaction | correcte | uei  | attestation |  |

SAUVEGARDER 🔁

2) Votre AC est mal remplie, vous aurez une croix blanche sur fond rouge et vous obtiendrez le message suivant avec une liste déroulante vous mentionnant les points manquants et à reprendre :

| Rédaction incorrecte de l'attestation (cliquez ici pour avoir le détail)          |
|-----------------------------------------------------------------------------------|
| Vous devez indiquer le type de bâtiment (Neuf, existant ou sans bâtiment)         |
| Vous devez renseigner la nature du site                                           |
| Vous devez choisir s'il s'agit ou non d'un bâtiment collectif                     |
| Vous devez indiquer le type d'installation de production                          |
| Vous devez indiquer s'il s'agit ou non d'une installation de production rénovée   |
| La puissance de l'installation est obligatoire                                    |
| Vous devez précisez la tension coté courant alternatif                            |
| Vous devez précisez si l'installation est raccordée au réseau DP                  |
| Vous devez indiquer si vous souhaitez joindre un dossier technique                |
| Vous devez indiquer si vous souhaitez joindre un rapport d'organisme d'inspection |

La fonction

Elle est à utiliser pour enregistrer les informations qui ont été complétées sur votre AC. Pour se faire, appuyez sur le bouton situé en bas de l'écran de votre AC. Cette fonction teste également l'AC qui va être sauvegardée.

Une fois l'une de ces deux actions réalisée, en retournant sur la page Mes Services->Gérer mes chantiers->liste des AC, l'AC aura bien été modifiée des éléments complétés.

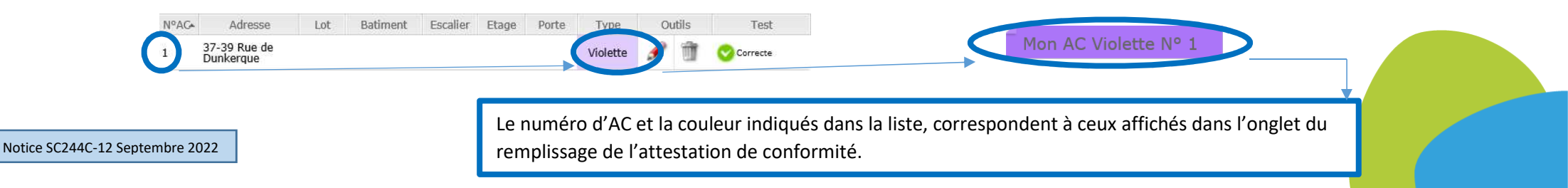